【重要】jGrantsのご利用にあたって

動作環境: Edge, Chrome, Firefox, Safariの最新バージョンをご利用ください Internet Explorerは一部画面が崩れるなどご利用に制約があります

## 令和3年度 【神戸市中小製造業投資促進等助成】 電子申請マニュアル

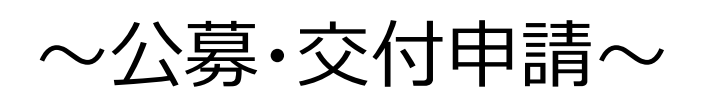

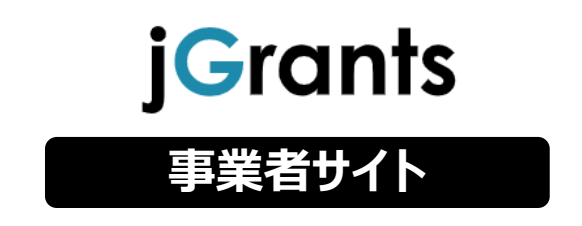

## 2021年4月7日 (神戸市 経済観光局 工業課)

# 改訂履歴

| 版<br>(更新日付) | 該当箇所 | 改訂内容 |
|-------------|------|------|
| 2021/04/07  | _    | 初版発行 |
|             |      |      |
|             |      |      |
|             |      |      |
|             |      |      |
|             |      |      |
|             |      |      |

## <u>目次</u>

## I. はじめに

| 1. | 事業者アカウントの準備 | Ρ. | 3 | , |
|----|-------------|----|---|---|
|    |             |    |   |   |

## II. 基本操作

| 1. | チャットボットの操作              | P.4              |
|----|-------------------------|------------------|
| 2. | 事業者専用画面へのログイン           | P.5~10           |
| 3. | 自社情報の確認                 | P.11~12          |
| 4. | 補助金の申請                  | P.13~14          |
|    | 4-1 補助金の検索と補助金情報の確認     | P.15~23          |
|    | 4-2 公募・交付の申請            | P.24~33          |
| 5. | ステータスの確認                | P.34             |
|    | 5-1 事務局から差戻しがあった場合の修正対応 | P.35 <b>~</b> 37 |
|    | 5-2 審査結果の確認             | P.38~39          |

#### I. はじめに 1. 事業者アカウントの準備

● jGrantsをご利用いただくにはGビズIDの「gBizIDプライムアカウント」または 「gBizIDメンバーアカウント」の取得が必要です

## a. <u>GビズIDとは</u>

- GビズIDとは、企業から国への申請に関わる複数の行政サービスを、ひとつの アカウントでの利用を可能とする認証システムです。
- GビズIDのアカウントを取得することで、jGrants2.0だけではなく、社会保険 手続きの電子申請や中小企業向けの支援サイトのご利用等、複数の行政サービ スを利用できます。

### b. <u>取得いただくアカウント</u>

| 名称                   | 利用可否 | 。<br>1993年1月1日日日日日日日日日日日日日日日日日日日日日日日日日日日日日日日日日日日                                                                                                    |
|----------------------|------|----------------------------------------------------------------------------------------------------|
| gBizIDプライム<br>アカウント  | 0    | <ul> <li>✓ 印鑑証明書等をご提出いただき、書類審査(確認)<br/>を行って作成されるアカウントです。</li> <li>✓ jGrantsのすべてのサービスがご利用いただけます。</li> <li>✓ 必要書類を郵送し、2~3週間程度で取得できます。</li> </ul>                   |
| gBizIDメンバー<br>アカウント  | 0    | <ul> <li>✓ gBizIDプライムのアカウントを取得した組織・団体の従業<br/>員用として作成できるアカウントです。</li> <li>✓ 即日発行できますが、携帯電話による本人確認が必要<br/>となります。</li> <li>✓ jGrantsのすべてのサービスがご利用いただけます。</li> </ul> |
| gBizIDエントリー<br>アカウント | ×    | <ul> <li>✓ 即日発行ができ、携帯電話による本人確認が不要なア<br/>カウントです。</li> <li>✓ こちらのアカウントではjGrants2.0はご利用できません。</li> </ul>                                                            |

## Ⅱ.基本操作1.チャットボットの操作方法

#### ● jGrants操作に関するご質問にチャットボットがお答えします。

手順

画面右下のチャットボットを押下し、表示されるカテゴリから選択してください。 質問文を入力することも可能です。

なお、チャットボットはjGrants操作に関するご質問に対応しています。補助金個別の ご質問はチャットボットではお答えできませんので、補助金ごとのお問い合わせ窓口にお 問い合わせください。

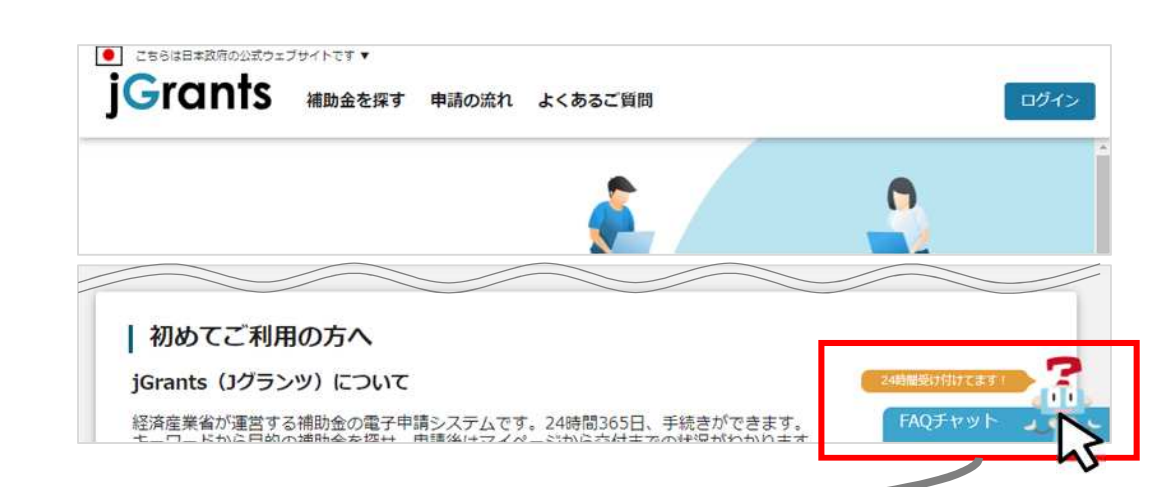

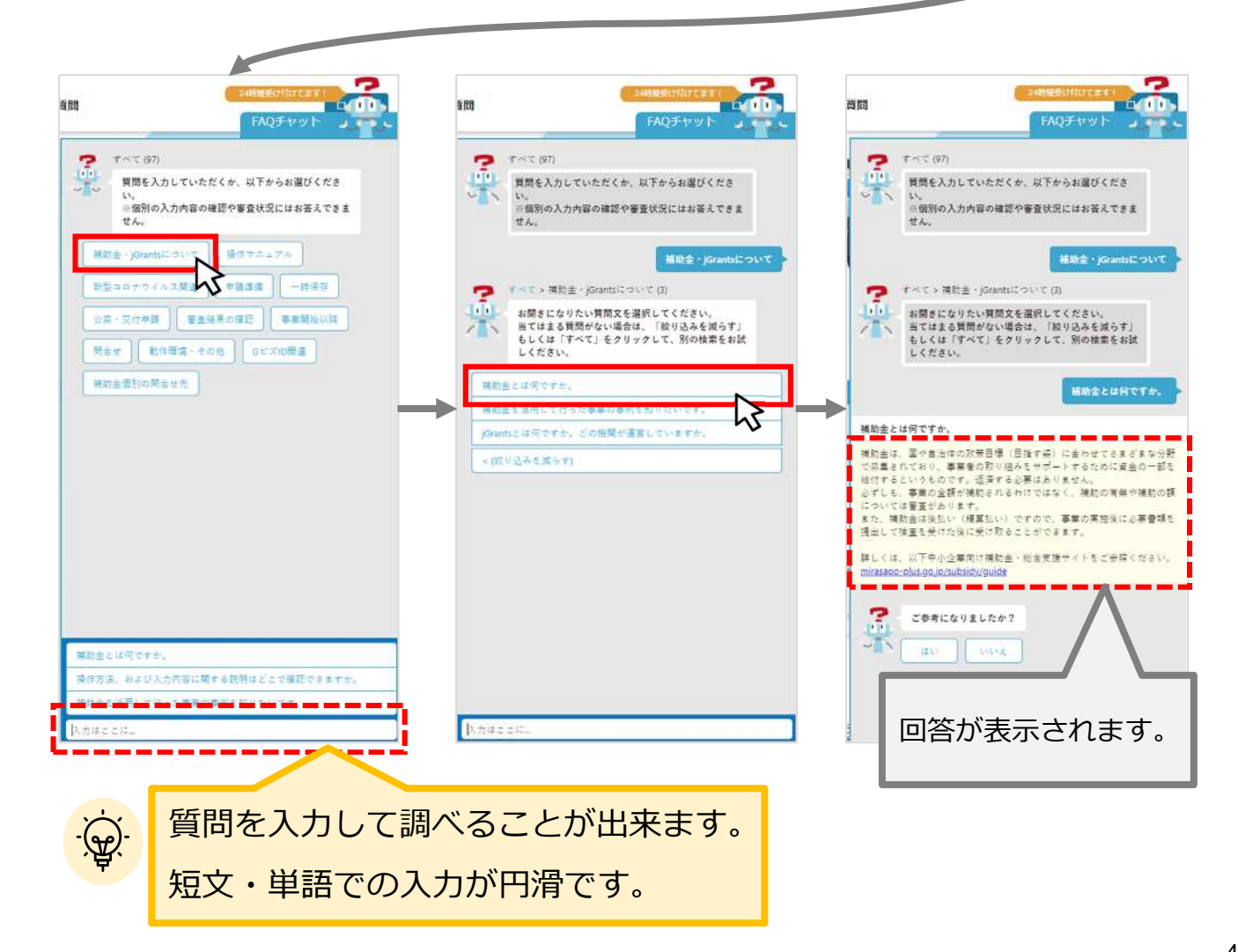

動作環境: Edge, Chrome, Firefox, Safariの最新バージョンをご利用ください Internet Explorerは一部画面が崩れるなどご利用に制約があります

https://www.jgrants-portal.go.jp/

ログインまでの流れ

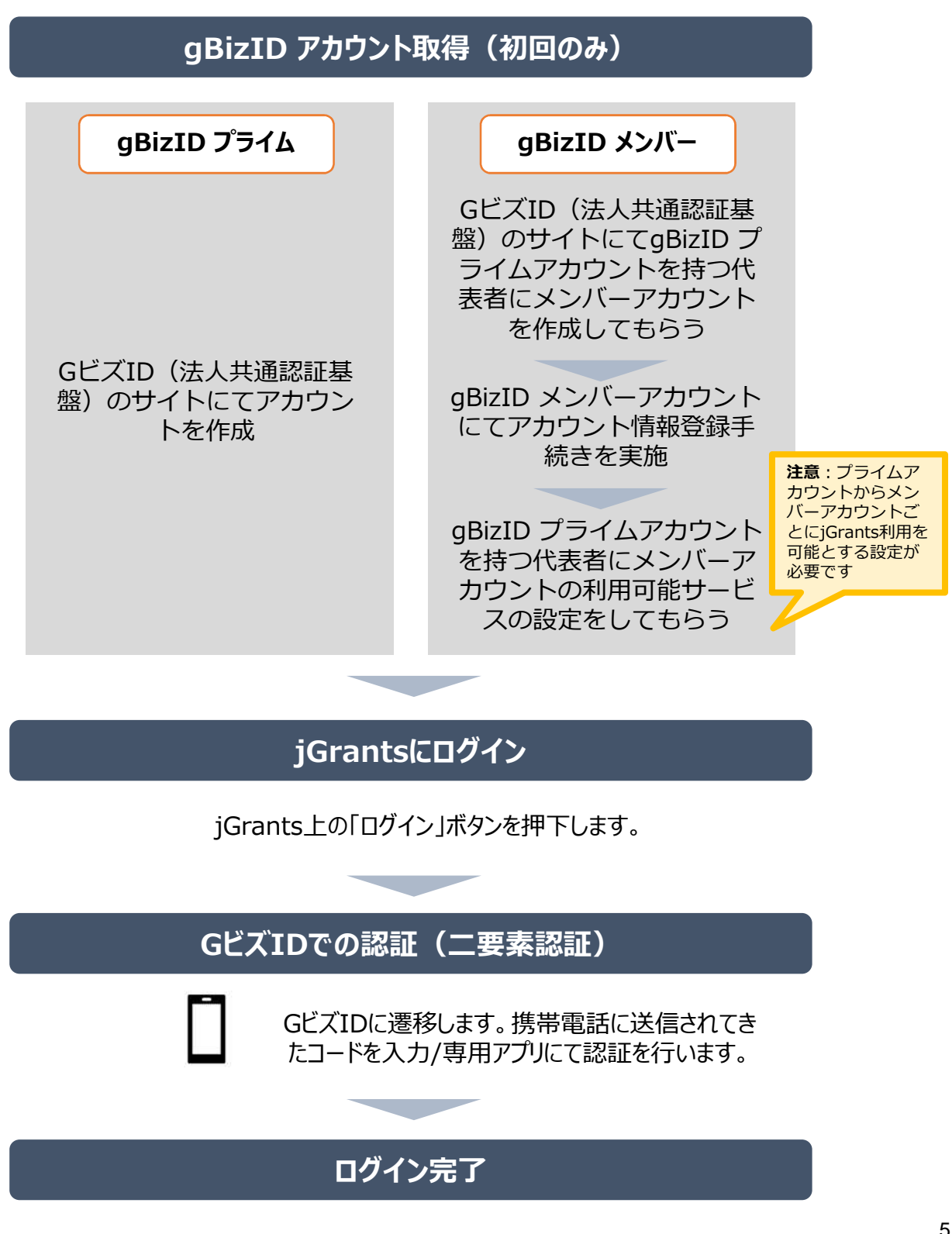

2. 事業者専用画面へのログイン

#### ● jGrantsには以下のようにログインしてください

### 申請にあたっての準備

- 補助金システムjGrantsを使用するためには、GビズID(法人共通認証基盤)への事前登録が必要で す。必要書類等を準備し、gBizIDプライムを作成してください。
- 現在は補助金申請に伴う申請集中に備え、1週間程度(うち審査2日程度)でGビズ I Dの発行可能な体制を取っております。

※ただし、通常時は2-3週間程度発行に時間がかかる可能性があるため早めのGビズ I D 取得をお願いします。

- 1. GビズIDとは
  - 法人版マイナンバーである法人番号を活用し、1つのID・パスワードで様々な法人向け行政サービスにログインできるサービスです。今後、補助金手続だけでなく、申請や届出等の手続でも同一のIDとパスワードで手続が行えるようになる予定です。

#### 2. jGrantsに必要なアカウントの種類

- ・GビズIDには3種類のアカウントがありますが、補助金の電子申請を行う場合は、「gBizIDプライム」または「gBizIDメンバー」のアカウントが必要です。
  - gBizIDプライム 印鑑証明書(個人事業主の場合、印鑑登録証明書)と登録印鑑で押印した申請書を運用センターに郵送し、審査ののち作成される、法人代表者、もしくは個人事業主のアカウント。
  - gBizIDメンバー 組織の従業員用のアカウントとして、gBizIDプライムの利用者が自身のマイページで作成するアカウント。gBizIDプライムが許可したサービスのみ利用できる。

※gBizIDエントリーではログインできません。 ※gBizIDメンバーは代表者がgBizIDプライムを持っていることが前提です。

#### 3. GビズIDの申請

・GビズIDへの登録は下記のURLから実施してください。

## https://gbiz-id.go.jp/top/

マニュアルは、<u>https://gbiz-id.go.jp/top/manual/manual.html</u>

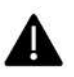

GビズIDの発行には、2~3週間かかりますので、申請期日に対して余裕を持って事前登録をお願いします。 <u>GビズIDの発行が間に合わないことに伴う申請期日の猶予は想定してございません</u>ので、ご注意ください。

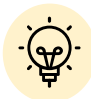

✓ メンバーアカウントは、プライムアカウント作成後に新規作成あるいはエントリー アカウントをメンバーアカウントに変更して作成することができます。

✓ 詳細は下記をご参照ください。

https://gbiz-id.go.jp/top/

「トップページ」→「マニュアル」→「利用者向けマニュアル」から、「GビズID クイックマニュアルgBizIDプライム編」/「GビズIDクイックマニュアルgBizIDメ ンバー編」を参照

# Ⅱ.基本操作2.事業者専用画面へのログイン

動作環境: Edge, Chrome, Firefox, Safariの最新バージョンをご利用ください Internet Explorerは一部仮面が崩れるなどご利用に制約があります

https://www.jgrants-portal.go.jp/

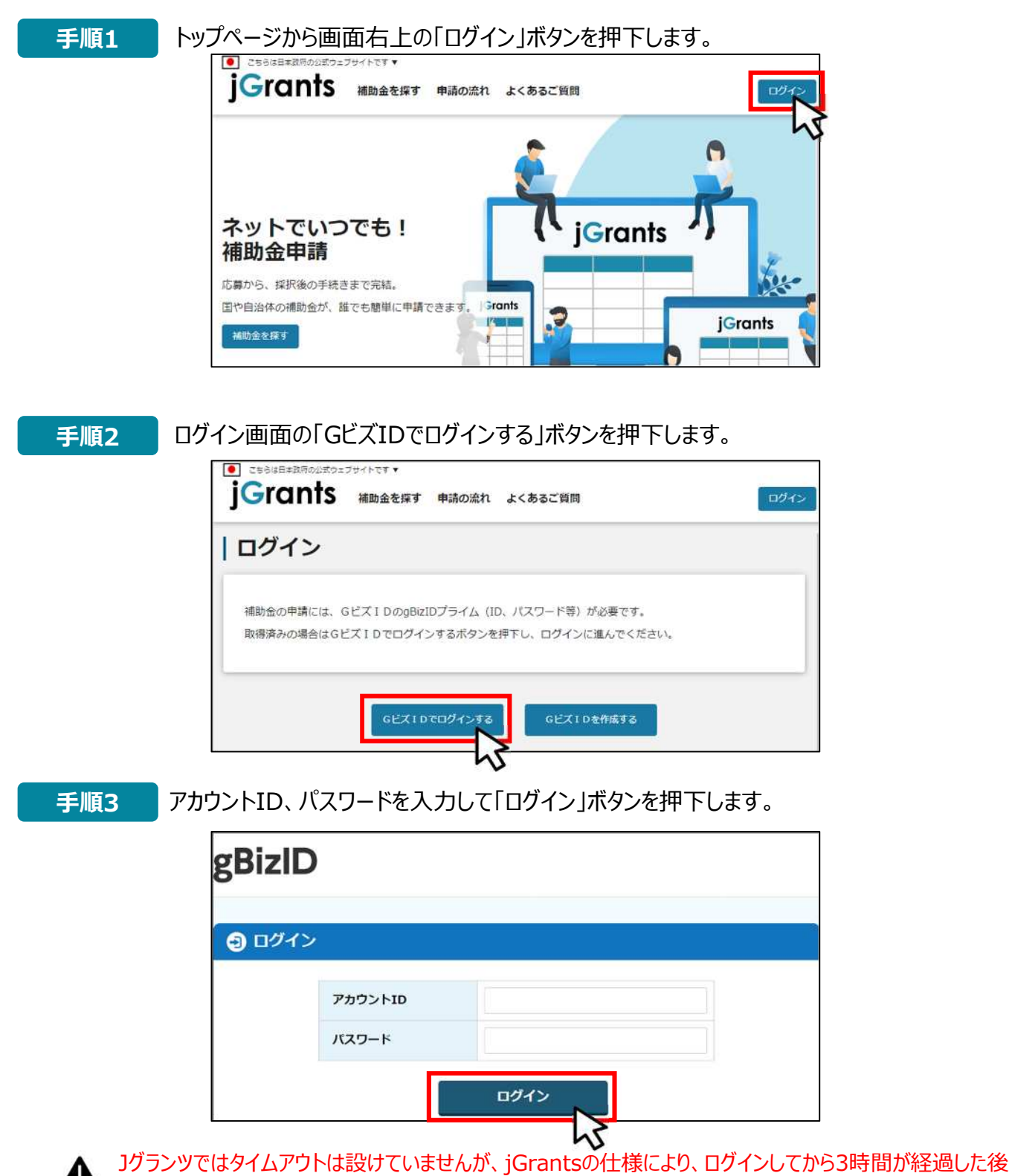

Jクランツではタイムアウトは設けていませんが、jGrantsの仕様により、ロクインしてから3時間が経過した後 ボタン押下等の操作を行うとログイン画面に戻ります。また、ブラウザのキャッシュクリア等を行った場合もログ アウトされますので、ご注意ください。

## Ⅱ.基本操作2.事業者専用画面へのログイン

● jGrantsには以下のようにログインしてください

手順4 ワンタイムパスワード認証を行います。

| 【ワンタイムパスワード                                                                                                    | 認証】                                                                         | 【アプリ認証】                                                                                                    |
|----------------------------------------------------------------------------------------------------|-----------------------------------------------------------------------------|----------------------------------------------------------------------------------------------------|
| <ol> <li>①登録したSMS番号に<br/>ワンタイムパスワードが送付されます。<br/>フンタイムパスワードが送付されます。</li> <li>②屈いたワンタイムパスワードを<br/>入力します。</li> <li>③「OK」ボタンを押下します。</li> <li>認証が成功すると、行政システムに<br/>ログイン時は「【Gビズ10】未登録端末;</li> </ol> | <u> ついやくかないで、 いいます。 いいます。 いいます。 いいます。 いいます。 いいます。 いいます。 いいます。 いいます いいます</u> | <ol> <li>①専用アプリを起動します。</li> <li>②認証します。         <ul> <li>①(iOS(は)(Z)-F認証、指紋認証、顔認証も可能)<br/>認証が成功すると、行政システムにログインすることができます。</li> <li>① スマートフィンアグリ組制物</li></ul></li></ol> |

出典:GビズIDクイックマニュアルgBizIDプライム編

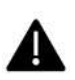

登録したSMS受信用電話番号にワンタイムパスワードが連携されます。gBizIDプライム又はメンバーの 所有者とログイン者が異なる場合、社内担当者と都度連携をとる必要が生じますので、お手数ですが従 業員用アカウントであるgBizIDメンバーをご発行をお願いします。

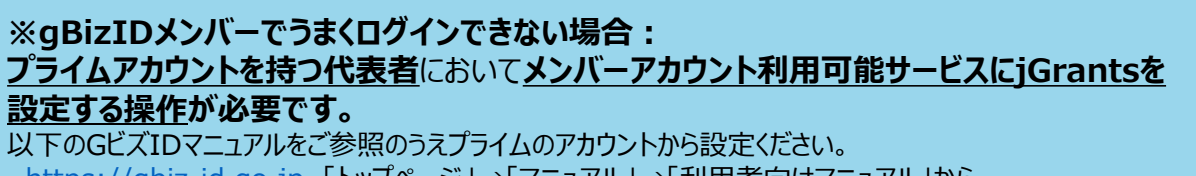

<u>https://gbiz-id.go.jp</u>「トップページ」→「マニュアル」→「利用者向けマニュアル」から、

「GビズIDクイックマニュアルgBizIDメンバー編」を参照

## 手順5 ログインが完了すると「マイページ」画面が表示されます。

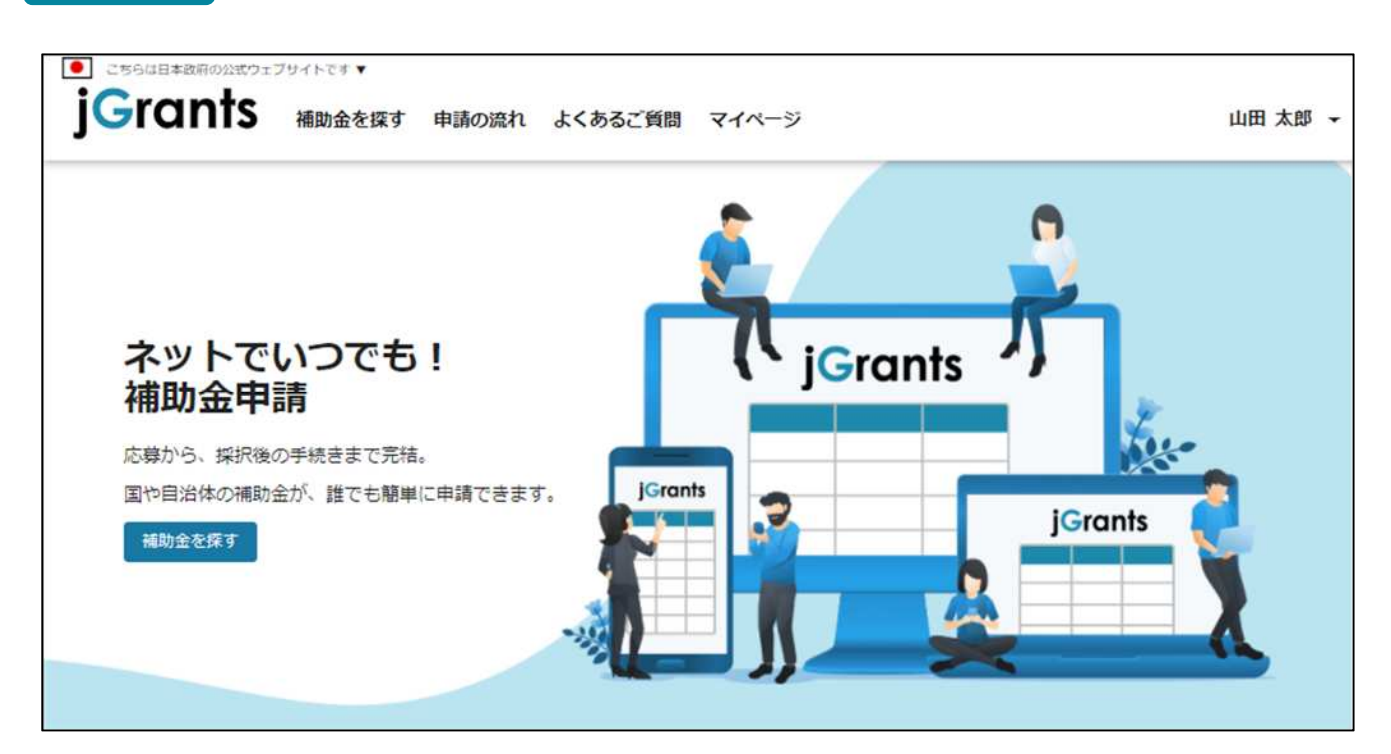

### 2. 事業者専用画面へのログイン - メンバーアカウントの利用設定 -

● gBizIDメンバーアカウントがjGrantsをご利用いただくためには、アカウント発行後に gBizIDプライムアカウントが利用設定を行う必要があります。

※gBizIDメンバーでうまくログインできない場合: プライムアカウントを持つ代表者においてメンバーアカウント利用可能サービスにjGrantsを 設定する操作が必要です。 以下のGビズIDマニュアルをご参照のうえプライムのアカウントから設定ください。 https://gbiz-id.go.jp「トップページ」→「マニュアル」→「利用者向けマニュアル」から、 「GビズIDクイックマニュアルgBizIDメンバー編」を参照

#### 手順1

gBizIDプライムアカウントでGビズIDにログインし、画面左側のメニューから「メンバー管理」を押下します。gBizIDメンバー一覧ページが開きますので、jGrantsの利用設定を行いたいメンバーアカウントのメールアドレスを押下します。

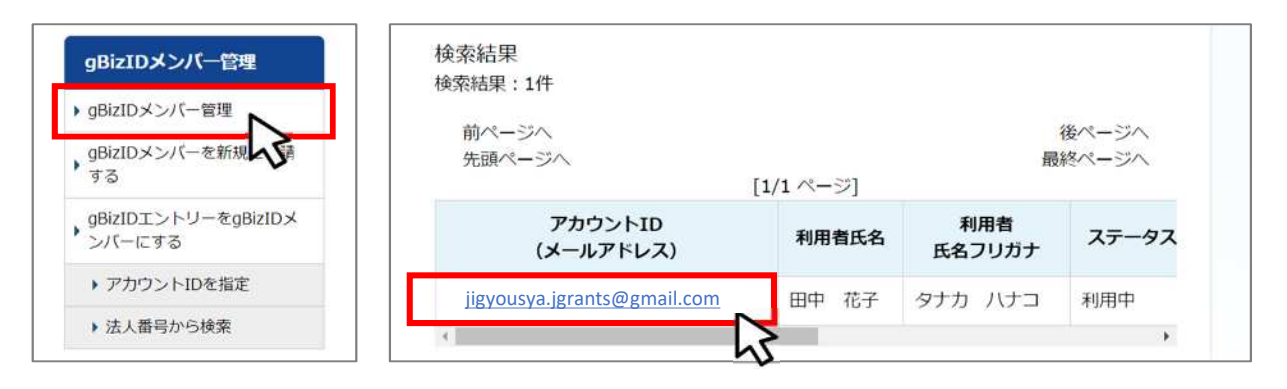

#### 手順2

gBizIDメンバー確認ページが開きますので、画面下部のボタンから、「利用可能なサービス一覧」を押下します。

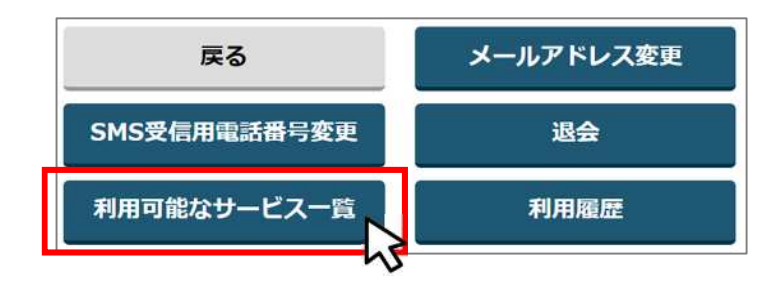

#### 手順3

利用可能なサービス一覧ページで、jGrantsにチェックをつけ、保存ボタンを押下します。

| 参照してください。 |   |
|-----------|---|
| 参照してください。 |   |
| 参照してください。 |   |
| 参照してください。 |   |
|           |   |
|           |   |
|           | - |
| 保ィ        | 字 |

### 2. 事業者専用画面へのログイン - 初回ログアウト -

#### ● 初回ログイン後にログアウトを行う際は、ポップアップの許可を行う必要があります。

| このサイトは日本政府公式 | Webサイトです ▼ |       |         |       |            |
|--------------|------------|-------|---------|-------|------------|
| jGrants      | 補助金を探す     | 申請の流れ | よくあるご質問 | マイページ | 田中花子       |
|              |            |       |         |       | 自社情報の確認・編集 |
|              |            |       | 2       |       | ログアウト      |

手順2

ポップアップがブロックされました、という表示がでるため、ポップアップブロックマークを押下 します。初期設定では「ブロックする」になっているため、「ポップアップとリダイレクトを常に 許可する」を選択します。

| JG jGrants ネットで簡単!補助金申請 × +                                            |                                                                                | - |      | ×  |
|------------------------------------------------------------------------|--------------------------------------------------------------------------------|---|------|----|
| ← → C ☆ 🏚 https://www.jgrants-portal.go                                | .jp 🖪 🗣                                                                        | Ô | 🖈 US | :  |
| JG jGrants ネットで簡単!補助金申請 × +                                            |                                                                                | - |      | ×  |
| $\leftarrow$ $\rightarrow$ C $\triangle$ https://www.jgrants-portal.go | .jp 💼 Q 🖈                                                                      | Ô | s US | ÷  |
| ● このサイトは日本政府公式Webサイトです ▼                                               | ポップアップがブロックされました:<br>・ https://stg.gbiz-id.go.jp/app/logout                    |   |      | >> |
| JGIANTS 補助金を探す 申請の流れ                                                   | <ul> <li>https://www.jgrants-portal.go.jpの<br/>ポップアップとリダイレクトを常に許可する</li> </ul> |   | DØ12 | >  |
|                                                                        | 引き続きブロックする     第       管理     完了                                               |   |      | 2  |
|                                                                        |                                                                                |   |      |    |

L記の操作を行わない場合、正常にGビズからログアウトできていない状態となります。

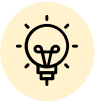

ポップアップの許可を行うと、2回目以降のログアウト時は、別のタブでGビズIDのログアウトページが表示されます。

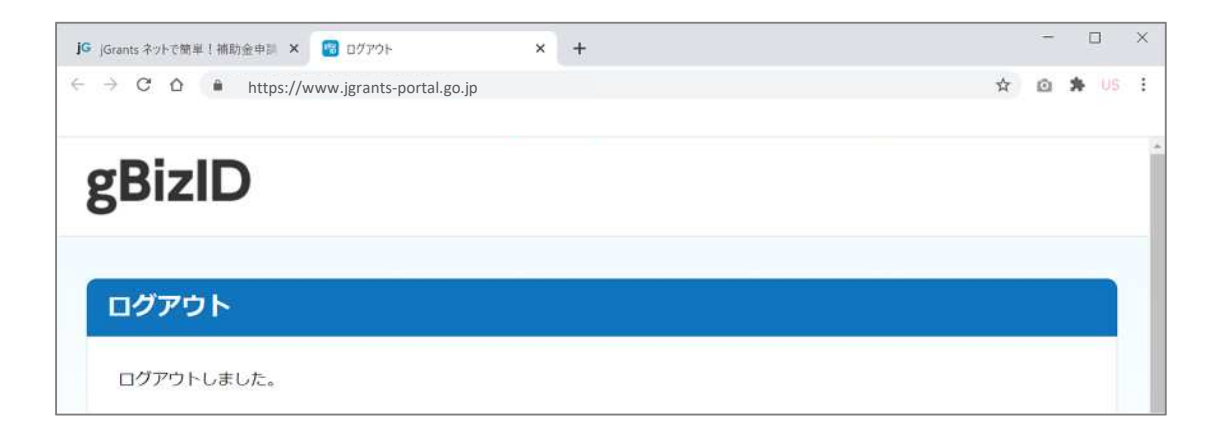

- 3. 自社情報の確認 機能概略 -
- 自社情報(アカウント情報)を管理し、更新することができます。
- ●同一事業者であればgBizIDプライムアカウントからもgBizIDメンバーアカウントから も同一の情報が参照できます。

| GビズIDの             | 登録内容                        |                       |         |  |  |
|--------------------|-----------------------------|-----------------------|---------|--|--|
| 目社                 | 情報の確認・                      | 編集                    |         |  |  |
| G۲                 | ズIDの登録内容                    |                       |         |  |  |
| 登録内事業形             | 容を変更する場合は、 <u>Gビ</u> 2<br>態 | <u>くIDのウェブサイト</u> へ移動 | してください。 |  |  |
| 法人<br>法人看<br>70104 | 号<br>01001556               |                       |         |  |  |
| 法人名<br>マニュア<br>本社所 | レ株式会社<br>在地(都道府県)           |                       |         |  |  |
| 東京都<br>本社所<br>港区   | 在地(市区町村)                    |                       |         |  |  |
| 本社所<br>〇 ×丁<br>代表者 | 在地(番地等)<br>「目×番×号<br>名(姓)   |                       |         |  |  |
| 山田<br>代表者<br>太郎    | 名(名)                        |                       |         |  |  |
|                    |                             |                       |         |  |  |

## ■登録情報の追加・変更

| 登録情報の追加・変更<br>『報を登録すると、申請賃報の入力時に自動で反映されます。 |         |
|--------------------------------------------|---------|
|                                            |         |
| 法人名 (カナ)                                   |         |
| 77                                         |         |
|                                            | 2 / 255 |
| / 第第二章                                     |         |

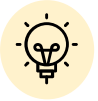

上記の項目より詳細な情報を入力できます。この部分であらかじめ情報を入力しておくと、補助金の申請時の入力時に自動で反映されるため、情報を都度入力する必要がなくなり便利です。

## Ⅱ.基本操作 3.自社情報の確認 - 確認・編集方法 -

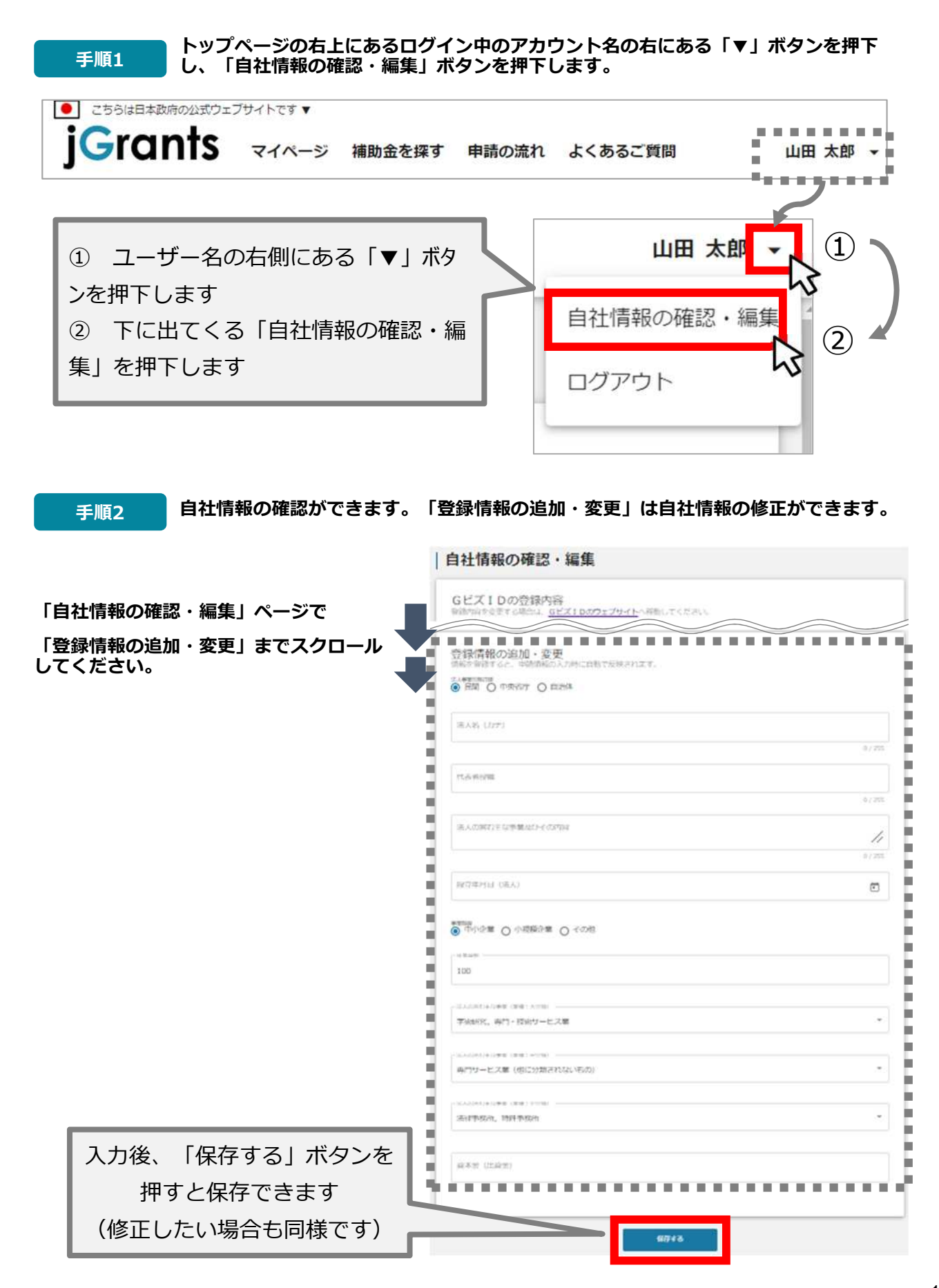

#### 4. 補助金の申請 - 申請の流れ -

- 申請したい補助金を、jGrants2.0に登録されている補助金の一覧から検索できます。
- 検索結果から補助金の申請情報を入力し、申請をすることができます。

|                                         | 補助金を探す                      |        |              |
|-----------------------------------------|-----------------------------|--------|--------------|
| $\left( \right)$                        | 検索                          |        |              |
|                                         | キーワードを入れてください               |        |              |
|                                         | 例:1555- コロナ、W28時6<br>条件から探す |        |              |
| ~~~~~~~~~~~~~~~~~~~~~~~~~~~~~~~~~~~~~~~ | 単種                          |        | 1            |
| U.                                      | 従業員数                        | • 对象地域 |              |
|                                         | テーマから探す                     |        |              |
|                                         | 利用目的                        |        | 5 <b>4</b> 2 |

### ② 補助金の内容を確認する ⇒ P.16

## | 令和3年度中小製造業投資促進等助成(①設備投資·新増設)

| 補助金のキャッチコピー          | 経営基盤の強化に向けた設備投資をサポートします                                                                                                    |
|----------------------|----------------------------------------------------------------------------------------------------|
| 補助金のサマリー             | ■目的・概要<br>市内中小製造業の操業基盤の強化を回るため、技術力や主産性の向上、受注拡大、研究開発機<br>能の強化などに向けた設備投資等を行う事業者に対し、予算の範囲内で訪成金を交付します。 ■応募資格                                                |
| 公募要領                 |                                                                                                    |
| 公募要領<br>交付要綱         | _ [交付要相] 令和 3 年度 中小動造業投資促進等動成, odf                                                                                                    |
| 公募要領<br>交付要綱<br>申語様式 | 【交付要約】会知3年度 中小副造業投資促進等助成,odf<br>【企業名】01 事業研究者(様式21).docx                                                                                                |
| 公與要領<br>交付要期<br>申語様式 | 【交付要約】会約3年度 中小動造業投資促進等動成,odf     【企業名】0.1 事業概要書(様式21).docx     【企業名】0.2 助成素発行時間((様式21).xisx     】).xisx     【の字名】0.2 会社報告((様式21).xisx     】).xisx     】 |

③ 補助金の申請をする ⇒ P.21

#### ここから先はGビズIDでのログイン後のみ操作可

|        | 令和3年度中                     | 小製造業投資促進等 | 等助成(①設備投                                | 資・新増設) |
|--------|----------------------------|-----------|-----------------------------------------|--------|
| Stitut | <b>事業者情報</b><br>事業考想<br>法人 | 中請する      | 三人単号・事業営業制単号<br>7010401001556<br>一約存存する |        |
|        |                            |           |                                         |        |

- 4. 補助金の申請 申請の流れとステータス -
- 申請フォーム入力の流れは以下のとおりです。
  - ■ステータスの流れ

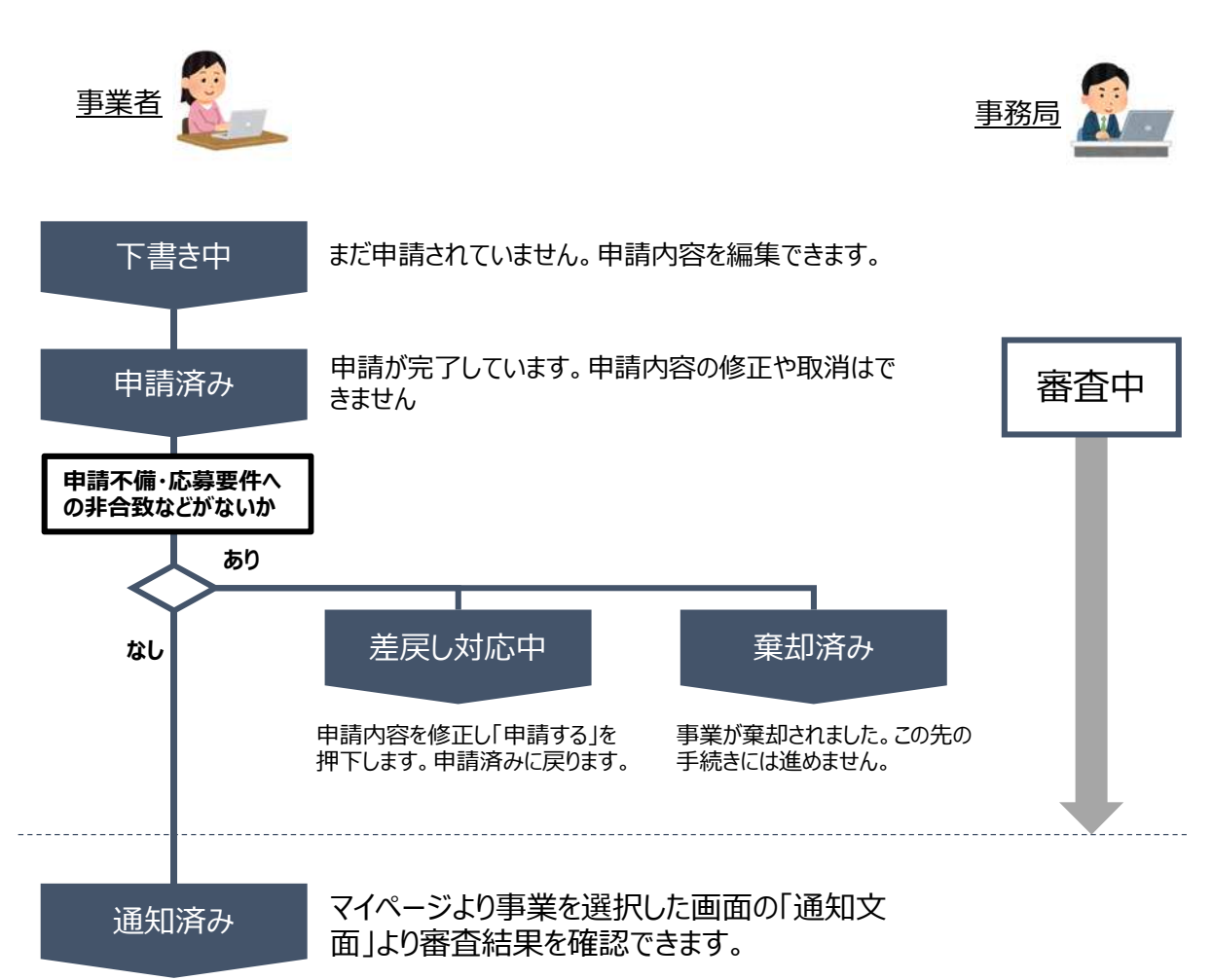

#### ■ステータス一覧

| ステータス名  | ステータスの説明                           |
|---------|------------------------------------|
| 下書き中    | 申請画面で、「一時保存する」ボタンを押下した後の状態です。      |
| 申請済み    | 申請画面で、「申請する」ボタンを押下した後の状態です。        |
| 差戻し対応中  | 申請内容が、事務局から差戻しをされた後の状態です。          |
| 棄却済み    | 申請内容が、事務局に棄却された後の状態です。             |
| 通知済み    | 採択・不採択通知以外の通知が発出された後の状態です。         |
| 採択通知済み  | 申請内容が、事務局に採択され、採択通知が発出された後の状態です。   |
| 不採択通知済み | 申請内容が、事務局に不採択され、不採択通知が発出された後の状態です。 |

4-1. 補助金の検索と補助金情報の確認

● 補助金の検索方法をご紹介します。

| jGrants 補助金を探す 申請の流れ よくお                           | あるご質問 マイ | ページ         | L                          |
|----------------------------------------------------|----------|-------------|----------------------------|
|                                                    |          |             |                            |
| ■ こちらは日本政府の公式ウェブサイトです、<br>jGrants 補助金を探す 申請の流れ よくる | あるご質問 マイ | ページ         | i                          |
| 補助金を探す                                             |          |             |                            |
| 検索                                                 |          |             |                            |
| キーワードを入れてください                                      |          |             |                            |
| 例: 時間化。コロナ. 販路開拓<br>条件から探す                         |          |             |                            |
| 業種                                                 |          |             |                            |
| 従業員数                                               | 対象地域     |             |                            |
| テーマから探す                                            |          |             |                            |
| 利用目的                                               |          |             |                            |
| 募集中の補助金のみ 🔽                                        | 検索       |             |                            |
|                                                    |          | 120 件中      | の 1 件目~ 20 件目              |
| 補助金名                                               | 対象地域     | 補助額上限       | 募集期間                       |
| 起業創業サポート補助金(令和3年度第1回公募)                            | 全国       | 3,800,000 円 | 2020年12月4日<br>2020年12月12日  |
| まちなみ補助金(令和3年度第8回公募)                                | 全国       | 1,000,000 円 | 2020年12月1日<br>2020年12月16日  |
| エンターテイメントによる地域活性化事業                                | 全国       | 5,000,000 円 | 2020年12月2日<br>2020年12月16日  |
| 海外事業展開補助金                                          | 全国       | 300,000 円   | 2020年11月30日<br>2020年12月18日 |
| 経営技術刷新補助金(令和2年度)                                   | 全国       | 1,000,000 円 | 2020年5月11日                 |

検索をする前は、jGrants2.0に登録されている補助金が、 募集期間(締切日)の早い順に一覧で表示されます。 (補助金の表示順は次ページをご参照ください。)

4-1. 補助金の検索と補助金情報の確認

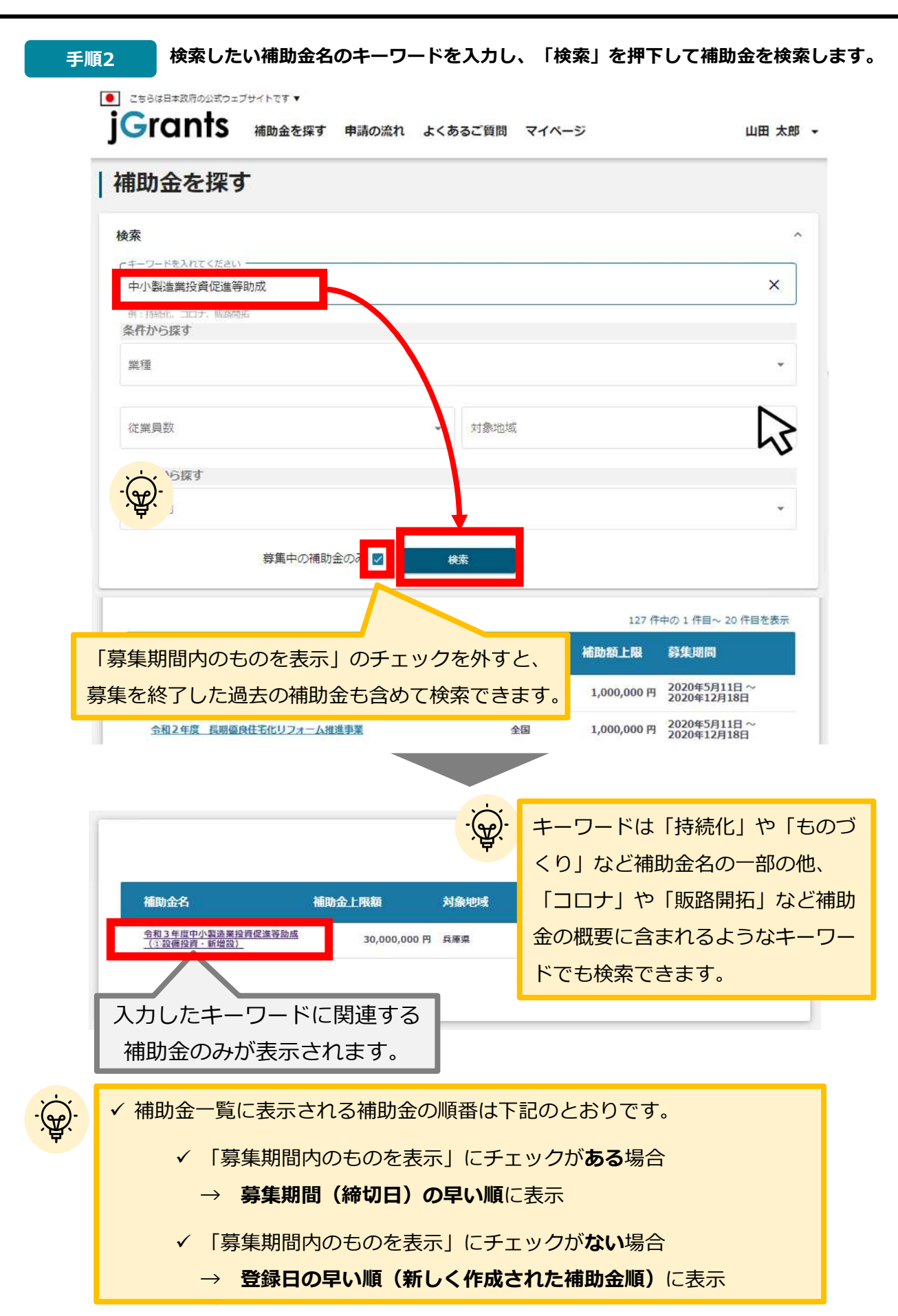

4-1. 補助金の検索と補助金情報の確認

#### ● 補助金情報の確認方法をご紹介します。

#### 手順3

申請対象の補助金のリンクを押下すると、補助金の申請詳細画面に遷移します。

|                                     |       |              |      | 1 件中の 1 件目~ 1 件目を表示 | 1<         | <            | >          | > |
|-------------------------------------|-------|--------------|------|---------------------|------------|--------------|------------|---|
| 補助金名                                | 補助金   | 上限額          | 対象地域 | 従業員数                | 募集         | 期間           |            |   |
| <u> 令和3年度中小製造業投資</u><br>(①設備投資・新増設) | 促進等助成 | 30,000,000 円 | 兵庫県  |                     | 202<br>202 | 1年4月<br>1年5月 | 7日~<br>14日 | 8 |
|                                     | 5     |              |      | 1 件中の 1 件目~ 1 件目を表示 | 1<         | <            | >          | > |

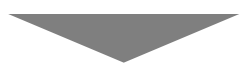

## | 令和3年度中小製造業投資促進等助成(1)設備投資·新增設)

| オ時本のたいいてつい  |                                                                                                    |
|-------------|----------------------------------------------------------------------------------------------------|
| 備助金のキャッチュヒー | 経営産業の地位に同じた設備投資をサルートします                                                                                                    |
| 補助金のサマリー    | ■目的·概要                                                                                                    |
|             | 市内中小製造業の操業基盤の強化を図るため、技術力や生産性の向上、受注拡大、研究開発機能の強化などに向けた設備投資等を行う事業者に対し、予算の範囲内で助成金を交付します。                                                                                                    |
|             | ■応募資格                                                                                                    |
|             | 神戸市内の主たる事業所(本社、生産工場、研究開発拠点)において1年以上前から継続して<br>製造業を営む中小企業者又はこれら事業者で構成される団体(事業協同組合等)。                                                                                                    |
|             | ■地理条件                                                                                                    |
|             | 都市計画法に基づく用途地域が「工業専用地域」「工業地域」「準工業地域」のいずれかに該                                                                                                    |
|             | 当する地域 等                                                                                                    |
|             | ■備考                                                                                                    |
|             | 詳細は公募要領をご参照ください。                                                                                                    |
|             | ■問合せ先                                                                                                    |
|             | 神戸市経済観光局工業課 電話:(078)984-0340                                                                                                    |
|             |                                                                                                    |
|             | 神戸市中央区御卒通6-1-12 (二宮ビル東語4階)<br>(12月12月1日) - 12月1日 - 12月1日 - 12月11日 - 12月1日 - 12月1日 - 12月1日 - 12月1日 - 12月1日 - 12月1日 - 12月1日 - 12月1日 - 12月1日 - 12月1日 - 12月1日 - 12月1日 - 12月1日 - 12月1日 - 12月1日 - 12月1日 - 12月1日 - 12月1日 - 12月1日 - 12月1日 - 12月1日 - 12月1日 - 12月1日 - 12月1日 - 12月1日 - 12月1日 - 12月1日 - 12月1日 - 12月1日 - 12月1日 - 12月11日 - 12月1日 - 12月1日 - 12月11日 - 12月110日 - 12月11日 - 12月11日 - 12月11日 - 12月110000000000000000000000000000000000 |
|             | (お向い戸小区は工・口・杭口を除く9:00~12:00、13:00~17:00)                                                                                                    |
|             | ■参照URL                                                                                                    |
|             | 令和3年度 中小製造業投資促進等助成 (神戸市HP)                                                                                                    |

4-1. 補助金の検索と補助金情報の確認

#### ● 補助金情報の確認方法をご紹介します。

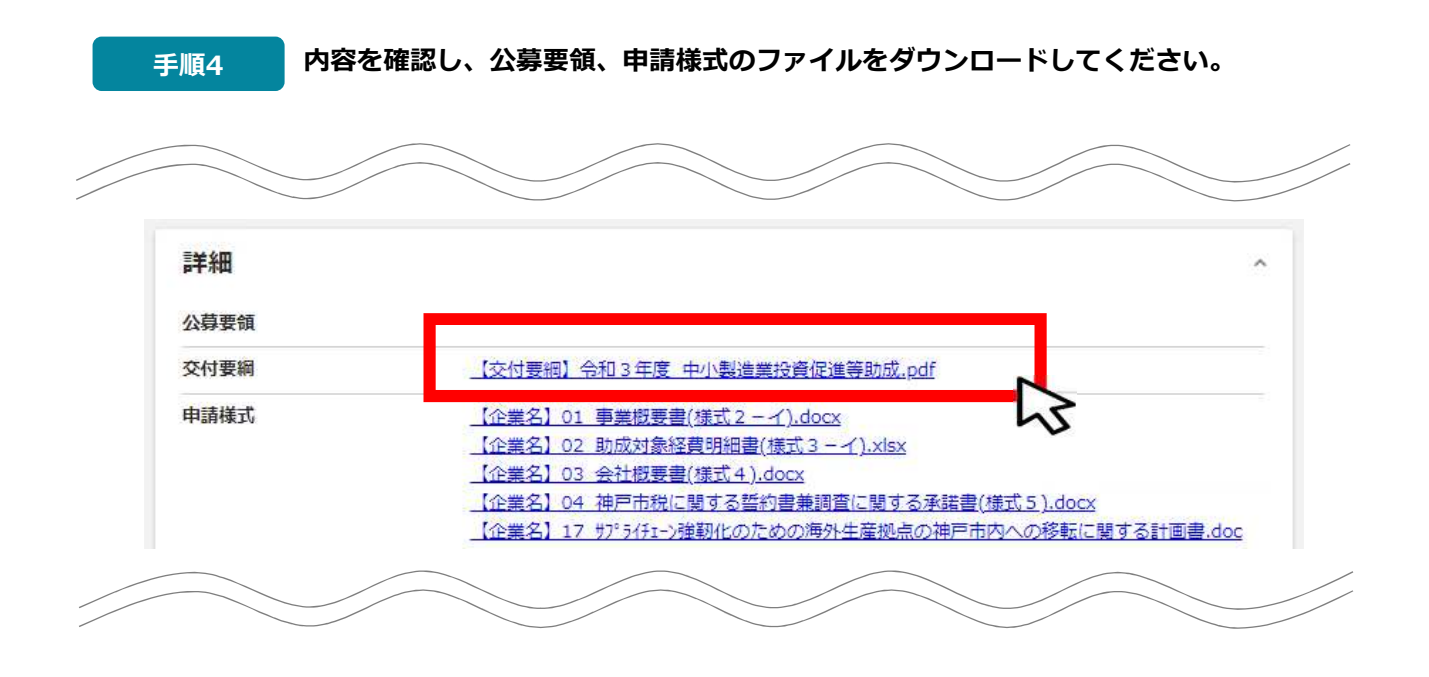

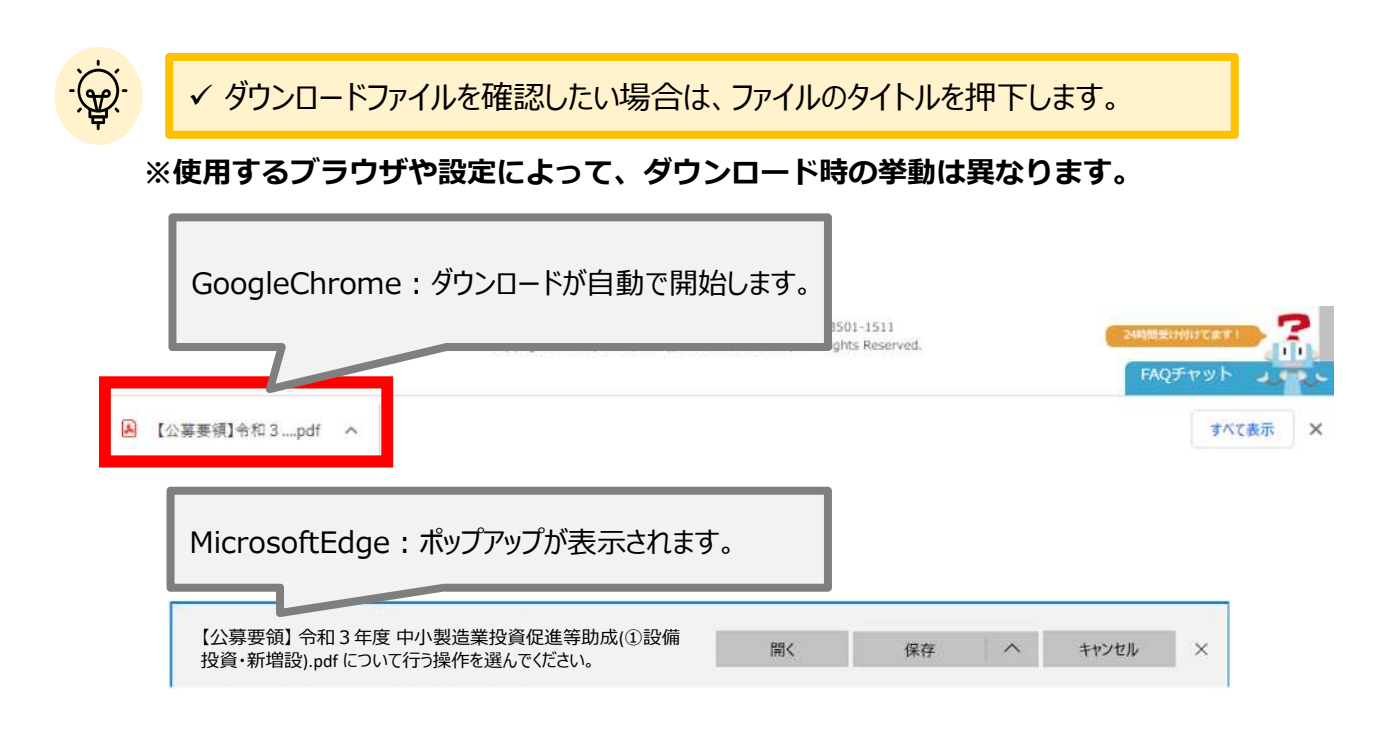

## 4-1. 補助金の検索と補助金情報の確認

● 申請に必要な資料の準備をします。

手順5 ダウンロードした公募要領・様式のファイルをもとに必要な書類を作成します。

【①設備投資・新増設】 準備できたらチェック ※書類は番号ごとに一つのファイルにまとめてアップロードしてください ※ファイル名は、"【企業名】下記リストの番号\_様式名"としてください 例) マニュアル鉄工(株)の場合:【マニュアル鉄工】01\_事業概要書

| No. | 書類名                                 |                                 |                                                                | 申請様式    | 必須/任意                                 |
|-----|-------------------------------------|---------------------------------|----------------------------------------------------------------|---------|---------------------------------------|
| 1   | 事業概要書                               | ŧ                               |                                                                | 様式第2号-イ | 必須                                    |
| 2   | 助成対象総                               | 圣費明細                            | 書                                                              | 様式第3号-イ | 必須                                    |
| 3   | 会社概要書                               | Ē                               |                                                                | 様式第4号   | 必須(団体の場合はその概<br>要が分かる資料(定款等))         |
| 4   | 神戸市税は                               | 関する                             | 誓約書兼調査に関する承諾書                                                  | 様式第5号   | 必須(団体の場合は不要)                          |
| 5   | 【法人】                                | 法人登記簿謄本(履歴事項全部証明書)<br>の写し       |                                                                | _       | 法人の場合は必須                              |
| 6   |                                     | 定款の                             | )写し                                                            | -       | 法人の場合は必須                              |
| 7   |                                     | -                               | 住民票の写し                                                         | -       | 個人事業者の場合は必須                           |
| 8   | 【個人事業                               | 事業者】 確定申告書全部の写し                 |                                                                | -       | 個人事業者の場合は必須                           |
| 9   |                                     | 開業届の写し                          |                                                                | -       | 個人事業者の場合は必須                           |
| 10  | 直近の決算                               | 津潤一                             | 式(貸借対照表·損益計算書)                                                 | -       | 必須                                    |
| 11  | 設備の取得                               | 身又は新:                           | 増設を行う建物の位置図                                                    | -       | 必須                                    |
| 12  | 【設備投資                               | 】設備の                            | 設置予定場所の分かる平面図                                                  | -       | 設備投資の場合は必須                            |
| 13  | 設備設置ノ                               | /新増設                            | き予定場所の現況写真                                                     | -       | 必須                                    |
| 14  | 発注予定調                               | 殳備の仕                            | 様等が分かる資料(パンフレット等)                                              | -       | 必須(新増設は設計図等)                          |
| 15  | 見積書等の                               | )写し                             |                                                                | -       | 必須                                    |
| 16  | 「事業継続<br>に各経済産<br>画申請書」             | 力強化調<br>業局等<br>の写し)             | 計画」の認定書(認定を受けた場合<br>から交付される「認定通知書」と「計                          | -       | 交付申請時点で認定取得<br>済みの場合は必須               |
| 17  | 【サプライチ:<br>市内への移<br>ライチェーン<br>の移転に関 | エーン強<br>転に必<br>強靭化の<br>」する計画    | 靭化のための海外生産拠点の神戸<br>要な設備・建物を取得する場合】サプ<br>Dための海外生産拠点の神戸市内へ<br>証書 | 様式あり    |                                       |
| 18  | 【コロナ禍に<br>部品の生産<br>おいて市民<br>に関する計   | おいて市<br>をに必要<br>の<br>生命を<br>画書」 | 民の生命を守る上で重要な製品・<br>な設備を取得する場合】「コロナ禍に<br>守る上で重要な製品・部品の生産        | 様式あり    | 該当する区分に申請する<br>場合は必須<br>※いずれもA 4・4ページ |
| 19  | 【戦略産業<br>得する場合<br>画書」               | 分野での<br>】「戦略)                   | D事業展開に必要な設備・建物を取<br>産業分野での事業展開に関する計                            | 様式あり    | 以内に収めること                              |
| 20  | 【生産性を <br>入する場合                     | 句上させ<br>】「IoT・                  | るために必要なIoT・AI・ロボットを導<br>AI・ロボット導入に関する計画書」                      | 様式あり    |                                       |
| 21  | 【準工業/コ<br>場合】更新<br>(必要に応し           | L業/工業<br>設備の馬                   | 業専用地域以外で設備を取得する<br>蚤音・振動等に関する説明書<br>添付)                        | 様式あり    | 該当する場合は必須                             |

٦

4-1. 補助金の検索と補助金情報の確認(つづき)

### 【②専門分野における国際的品質マネジメントシステム規格の認証取得】

※書類は番号ごとに一つのファイルにまとめてアップロードしてください ※ファイル名は、"【企業名】下記リストの番号\_様式名"としてください 例) マニュアル鉄工(株)の場合:【マニュアル鉄工】01 事業概要書

準備できたらチェック

| No. | 書類名                            |                     |                                       | 申請様式  | 必須/任意                   |
|-----|--------------------------------|---------------------|---------------------------------------|-------|-------------------------|
| 1   | 事業概要書 様式第2号-0 必須               |                     |                                       | 必須    |                         |
| 2   | 助成対象経費明細書                      |                     |                                       | 様式第3号 | 必須                      |
| 3   | 会社概要書 様:                       |                     |                                       | 様式第4号 | 必須                      |
| 4   | 神戸市税に関する誓約書兼調査に関する承諾書 様式第5号 必須 |                     | 必須                                    |       |                         |
| 5   | 【法人】                           | 法人登<br>の写し          | 記簿謄本(履歴事項全部証明書)                       | -     | 法人の場合は必須                |
| 6   |                                | 定款の                 | 写し                                    | _     | 法人の場合は必須                |
| 7   |                                |                     | 住民票の写し                                | _     | 個人事業者の場合は必須             |
| 8   | 【個人事業                          | 者】                  | 確定申告書全部の写し                            | _     | 個人事業者の場合は必須             |
| 9   |                                |                     | 開業届の写し                                | _     | 個人事業者の場合は必須             |
| 10  | 直近の決算                          | 書類一                 | 式(貸借対照表·損益計算書)                        | _     | 必須                      |
| 11  | 見積書等の                          | )写し                 |                                       | _     | 必須                      |
| 12  | 「事業継続<br>に各経済産<br>画申請書」        | 力強化調<br>業局等<br>の写し) | 十画」の認定書(認定を受けた場合<br>から交付される「認定通知書」と「計 | _     | 交付申請時点で認定取得<br>済みの場合は必須 |

## 【③生産現場へのロボット導入に向けたシミュレーション】

※書類は番号ごとに一つのファイルにまとめてアップロードしてください ※ファイル名は、"【企業名】下記リストの番号\_様式名"としてください 例) マニュアル鉄工(株)の場合:【マニュアル鉄工】01 事業概要書

準備できたらチェック

٦

| No. | 書類名                          |                     |                                       | 申請様式     | 必須/任意                   |
|-----|------------------------------|---------------------|---------------------------------------|----------|-------------------------|
| 1   | 事業概要書                        |                     |                                       | ↓ 様式第2号八 | 必須                      |
| 2   | 助成対象経費明細書                    |                     |                                       | 様式第3号-八  | 必須                      |
| 3   | 会社概要書                        |                     |                                       | 様式第4号    | 必須                      |
| 4   | 神戸市税に関する誓約書兼調査に関する承諾書様式第5号必須 |                     | 必須                                    |          |                         |
| 5   | 【法人】                         | 法人登<br>の写し          | 登記簿謄本(履歴事項全部証明書)                      | -        | 法人の場合は必須                |
| 6   |                              | 定款の                 | )写し                                   | _        | 法人の場合は必須                |
| 7   |                              |                     | 住民票の写し                                | -        | 個人事業者の場合は必須             |
| 8   | 【個人事業                        | 者】                  | 確定申告書全部の写し                            | -        | 個人事業者の場合は必須             |
| 9   |                              |                     | 開業届の写し                                | -        | 個人事業者の場合は必須             |
| 10  | 直近の決算                        | 津潤一                 | 式(貸借対照表·損益計算書)                        | -        | 必須                      |
| 11  | 見積書等の                        | )写し                 |                                       | -        | 必須                      |
| 12  | 「事業継続<br>に各経済産<br>画申請書」      | う強化調<br>業局等<br>の写し) | 計画」の認定書(認定を受けた場合<br>から交付される「認定通知書」と「計 | _        | 交付申請時点で認定取得<br>済みの場合は必須 |

## 【④ロボットシステムインテグレータ育成のための設備取得】

※書類は番号ごとに一つのファイルにまとめてアップロードしてください ※ファイル名は、"【企業名】下記リストの番号\_様式名"としてください 例) マニュアル鉄工(株)の場合:【マニュアル鉄工】01\_事業概要書

準備できたらチェック

| No. | 書類名                                                                            |                       |                                       | 申請様式                          | 必須/任意                   |  |
|-----|--------------------------------------------------------------------------------|-----------------------|---------------------------------------|-------------------------------|-------------------------|--|
| 1   | 事業概要書                                                                          | ŧ                     |                                       | 様式第2号−イ                       | 必須                      |  |
| 2   | 助成対象経費明細書                                                                      |                       |                                       | 様式第3号−イ 必須                    |                         |  |
| 3   | <br>  会社概要書   様式第                                                              |                       | 様式第4号                                 | 必須(団体の場合はその概<br>要が分かる資料(定款等)) |                         |  |
| 4   | 神戸市税は                                                                          | 神戸市税に関する誓約書兼調査に関する承諾書 |                                       |                               | 必須(団体の場合は不要)            |  |
| 5   | 【法人】                                                                           | 法人登の写し                | 記簿謄本(履歴事項全部証明書)                       | _                             | 法人の場合は必須                |  |
| 6   |                                                                                | 定款の                   | 写し                                    | -                             | 法人の場合は必須                |  |
| 7   |                                                                                | 住民票の写し                |                                       | -                             | 個人事業者の場合は必須             |  |
| 8   | 【個人事業                                                                          | 者】                    | 確定申告書全部の写し                            | -                             | 個人事業者の場合は必須             |  |
| 9   |                                                                                | 開業届の写し –              |                                       | -                             | 個人事業者の場合は必須             |  |
| 10  | 直近の決算                                                                          | 事書類一                  | 式(貸借対照表·損益計算書)                        | -                             | 必須                      |  |
| 11  | 設備の取得                                                                          | 身を行う建                 | 皆物の位置図                                | -                             | 必須                      |  |
| 12  | 設備の設置予定場所の分かる平面図ーのののの分かる平面図ーののののののの分かる平面図ーのののののののののののののののののののののののののののののののののののの |                       | 必須                                    |                               |                         |  |
| 13  | 設備設置予定場所の現況写真 ー 必須                                                             |                       | 必須                                    |                               |                         |  |
| 14  | 発注予定調                                                                          | 受備の仕                  | 様等が分かる資料(パンフレット等)                     | -                             | 必須                      |  |
| 15  | 見積書等0                                                                          | D写し                   |                                       | -                             | 必須                      |  |
| 16  | 「事業継続<br>に各経済産<br>画申請書」                                                        | 力強化調<br>業局等<br>の写し)   | †画」の認定書(認定を受けた場合<br>から交付される「認定通知書」と「計 | -                             | 交付申請時点で認定取得<br>済みの場合は必須 |  |
| 17  | ロボットシス<br>画書                                                                   | テムインラ                 | Fグレータ(SIer)育成に関する計                    | 様式あり                          | 必須                      |  |

4-1. 補助金の検索と補助金情報の確認

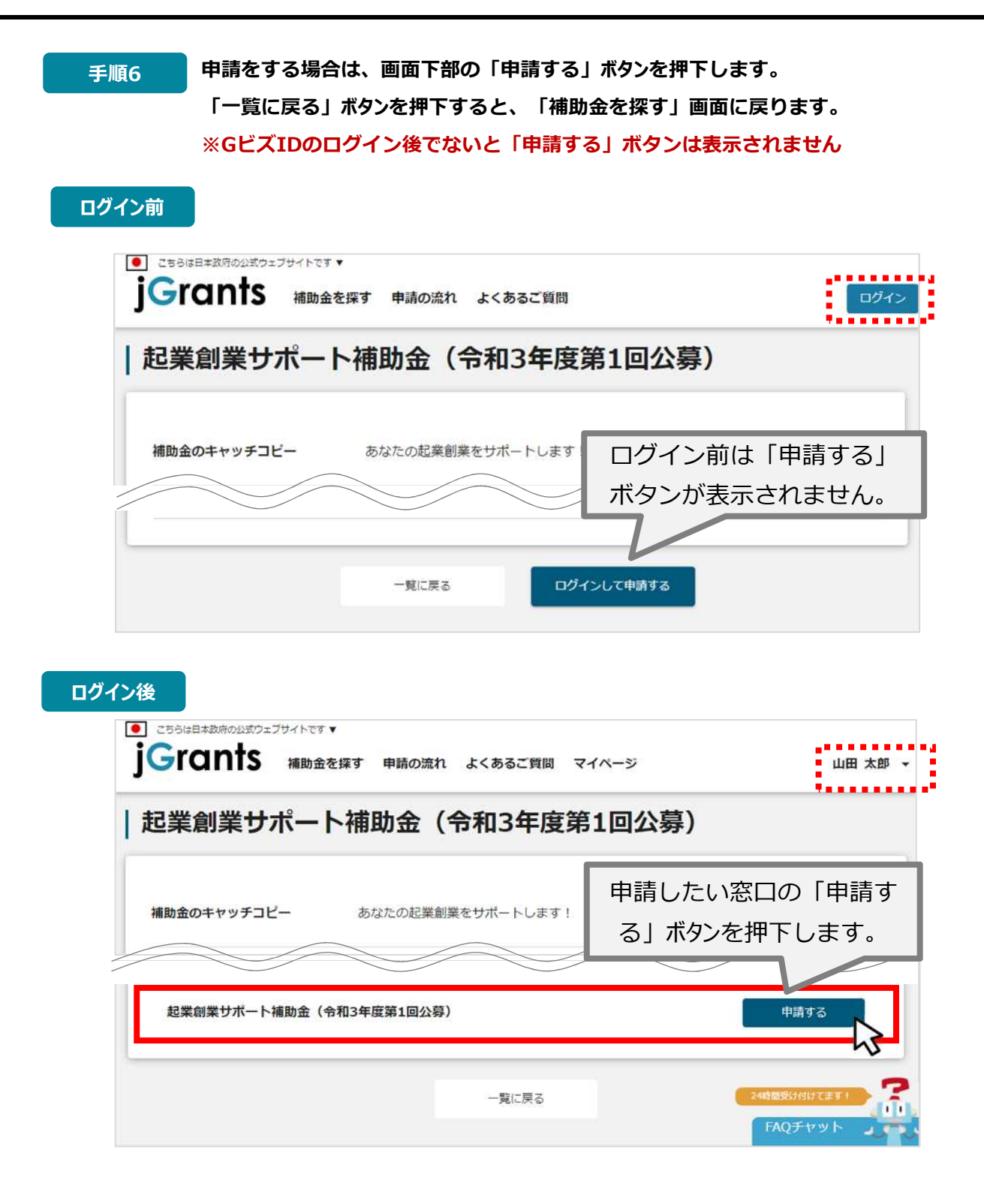

· Â.

✓補助金申請先の受付・提出先が複数ある場合は、それぞれの受付先ごとに 申請のボタンが複数表示されるので、ご希望の受付先をよく確認して「申 請する」ボタンを押下してください

#### ● 申請フォームに入力します。

| 1 1 1 1                   |                                              |                                  |       |
|---------------------------|----------------------------------------------|----------------------------------|-------|
| 申請先情報                     |                                              |                                  |       |
| 補助金名<br>申請フォーム名           | 令和 3 年度中小製造業投資促進等助成(<br>令和 3 年度中小製造業投資促進等助成( | ①設備投資・新増設)<br>①設備投資・新増設)交付申請フォーム |       |
| 事業者基本情報                   |                                              |                                  |       |
| GビズID等の事業者情報力             | 「プレ入力されています。空欄があればご入力く                       | 入力が必須の項目は「必須                     | ミーマ・  |
| 法人                        |                                              | ついています                           |       |
|                           |                                              | 7                                |       |
| マニュアル株式会                  | 会社                                           |                                  |       |
|                           |                                              |                                  |       |
| IoT・AI・ロボット導入             | に関する計画書                                      | 77-                              | イルを選択 |
| † 「IoT・AI・ロボット」           | 区分で申請する場合必須                                  |                                  |       |
| 更新設備の経音・振動等               | に関する説明書(必要に応じて資料添付)                          | 77                               | イルを選択 |
| ↑ 公募要領3ページ記載の             | 対象地域以外で設備を取得する場合必須                           |                                  |       |
| 利用規約                      |                                              |                                  |       |
| 必須 利用規約に同意する              |                                              |                                  |       |
| ○ はい<br>同意いただけない場合、申請できませ | e Au                                         |                                  |       |
| 利用規約 プライバシーボリシー           |                                              |                                  |       |
|                           | 申請する                                         | 一時保存する                           |       |
|                           |                                              |                                  |       |
|                           |                                              | ht .                             |       |
| 中圭桂也太                     |                                              | ★ス」を畑下」アノだキい                     |       |
| 中前作权位                     | 「人力したり、「中朝ら                                  |                                  |       |
| まだ申請し                     | レない場合は、「一時 <b>倍</b>                          | R存する」を押下してくださ                    | い。    |
|                           |                                              |                                  |       |

✓ 「一時保存する」ボタンを押下したデータは「マイページ」から再編集できます。

#### 事業者基本情報

| Fanit<br>is. 📩             | 1234567890000            |
|----------------------------|--------------------------|
| 洗儿約./勝号                    | (法人名/挪马 (1))             |
| マニュアル株式会社                  |                          |
|                            | ຈີສຸກປາກະ ເຈັກ           |
| # 计指导统 / 回读编译目 纳鲁在所(岷 西向南) | - 未社院学校,GJ读导创新研究伴所(他员和45 |
| RUNA 🕇                     | 港区: 📩                    |
| #对所在地/[]]成翰姆斯·明度在所(茶地稱)    |                          |
| OOxT目x≣x号 ★                | 电话再行                     |
| 化石井氏/ 信人等意 (1).            | - 代表羽乱/信人茅葉子近名(北)        |
| ЩШ 🛨                       | 太郎 📩                     |
| and an 2 decides -         |                          |
| n na wolu                  |                          |

★ GビズID等の事業者情報が転記されています。 こちらの情報は、申請画面での編集ができません。

編集の必要がある場合は「Gビズサイト」にて編集を行ってください。

また1、2の項目は画面右上の「自社情報の確認・編集」で 事前入力いただければ以後は自動転記されます。未登録の場合は入力をお願いします。

- ① 「法人名/屋号 (カナ)」 空欄の場合はご入力ください
- ②「代表者役職」必須項目ですのでご入力ください。通知文書のお宛名等となります。

### 申請担当者の連絡先

| ◎★★★★★★★★★★★★★★★★★★★★★★★★★★★★★★★★★★★★ | · 通路先住所(節風府県) ·                                          |
|---------------------------------------|----------------------------------------------------------|
| 逐至 连络先住所 (市区町村)                       | <b>189</b> 連絡先往所(南地等)                                    |
| 連絡先住 <mark>所</mark> (建物名等)            |                                                          |
| 問署名                                   | 担当者の連絡先電話番号は、<br>半角数字、ハイフン無しで入力してください                    |
| 担当者役職                                 | ● 但当若氏名、(姓)                                              |
| ◎窯 担当者氏名(名)                           | ▶ 通絡大電話型目                                                |
| 担当市メールアドレス                            |                                                          |
| 1.<br>担当者メールアドレスは<br>編集の必要がある場合       | は、jGrantsの申請画面では編集することができません。<br>≩は「Gビズサイト」より変更を行ってください。 |
|                                       | 場合など、事務局からの連絡が、ここで登録                                     |
| 「明点や修正箇所が生じた」<br>いただいた宛先に届くこと         | がございます。                                                  |

| ◎激 事業の名称                       | 30字程度        | Ċ                     | 1                             |
|--------------------------------|--------------|-----------------------|-------------------------------|
|                                | これは選択しない     | 添付書類<br>助成対象<br>「契約日」 | (様式3-イ)<br>経費明細書の<br>「決済完了日」と |
| 事業開始日(公募・交付甲語時)                | 1 <b>8</b> 8 | 事業終了日(公募・交付甲請時        |                               |
| 「指定日から開始」以外を選択した場合、「事業開始<br>す。 | 8日」の頃は無効となりま |                       |                               |
| ◎◎ 補助事業に要する経費(合計)              | 899 T        | 補助対象経費(合計)            |                               |
| 補助金交付甲請額(合計)                   |              |                       |                               |

事業内容のポイントをおさえ、30字程度で記載してください。

※採択時、市HPにて公開します

#### 事業開始日の決定方法」

交付決定通知を受けた後すぐに発注する見込みの場合は「交付決定日から開始」

それより後に発注する見込みの場合は「指定日から開始」を選択してください。

※「事業終了日と同日」は選択しないでください

#### ③「事業開始日」「事業終了日」

「事業開始日」は添付書類(様式3-イ)助成対象経費明細書の「契約日(発注予定日)」と、

「事業終了日」は同添付書類の「決済完了日(支払予定日)」と合わせてください。

ただし、②で「交付決定日から開始」を選んだ場合は、「事業開始日」は空欄にし、様式3-イの「契約日」 は仮でR03・07・01としておいてください。

#### ④「補助事業に要する経費」「補助対象経費」「補助金交付申請額」

それぞれの経費の合計額を入力してください。

「補助事業に要する経費」は添付書類(様式2-イ)事業概要書の「4資金調達計画 – 予定投資額」と、 「補助対象経費」は添付書類(様式3-イ)助成対象経費明細書の「合計」金額と合わせてください。

|                                         |              | 事業基本情報                                                                                  |
|-----------------------------------------|--------------|-----------------------------------------------------------------------------------------|
| (1                                      | 30字程度で       | 6課 事業の名称                                                                                |
| 添付書類(様式3-ロ)<br>助成対象経費明細書の<br>「支払日」と合わせる | これは選択しない     | ● 事業開始日の決定方法     2       ○ 交付決定日から開始     1       ○ 指定日から開始     1       ● 事業約7日と同日     1 |
| 公募·交付甲請時) Ē                             |              | 事業開始日(公募・交付甲請時)                                                                         |
|                                         | 8日」の何は無効となりま | 「指定日から謝給」以外を選択した場合、「事<br>す。                                                             |
| (승쾌)                                    | ▲ 補助対象経      | ◎鯊 補助事業に要する経費 (合計)                                                                      |
|                                         |              |                                                                                         |

#### ①「事業の名称」

事業内容のポイントをおさえ、30字程度で記載してください。

※採択時、市HPにて公開します

#### ②「事業開始日の決定方法」

交付決定以前に認証取得に向けた取組みが既に進められている場合、または交付決定通知を受けた後 すぐに開始する見込みの場合は「交付決定日から開始」、

それより後に開始する見込みの場合は「指定日から開始」を選択してください。

※「事業終了日と同日」は選択しないでください

#### ③「事業開始日」「事業終了日」

②で「交付決定日から開始」を選んだ場合は、「事業開始日」は空欄にしてください。

「事業終了日」は(様式3-ロ)助成対象経費明細書の「支払日(支払予定日)」と合わせてください。

#### ④「補助事業に要する経費」「補助対象経費」「補助金交付申請額」

それぞれの経費の合計額を入力してください。

「補助事業に要する経費」には当該認証取得事業全体に要する金額を入力してください。

「補助対象経費」は添付書類(様式3-ロ)助成対象経費明細書の合計金額と合わせてください。

| 業基本情報 【③生產                                                                                                    | <b>達現場へのロボット導入に</b> [                                                                           | 向けたシミュレーション】の場                          |
|----------------------------------------------------------------------------------------------------|-------------------------------------------------------------------------------------------------|-----------------------------------------|
| 事業基本情報                                                                                                    |                                                                                                 | ^                                       |
| ◎須 事業の名称                                                                                                    | 30字程度で                                                                                          | 1                                       |
| 事業開始日の決定方法                                                                                                    | )<br>これは選択しない                                                                                   | 添付書類(様式3-八)<br>助成対象経費明細書の<br>「支払日」と合わせる |
| 事業開始日(公募・交付甲請時)                                                                                                    |                                                                                                 | 日(公募・交付甲請時)                             |
| 「指定日から開始」以外を選択した場合。<br>す。                                                                                                    | 「事業附始日」の値は無効となりま                                                                                |                                         |
| ◎滅 補助事業に要する経費(合計                                                                                                    | と 補助対象制                                                                                         | 2費 (合計)                                 |
| ▲★ 補助金交付甲請額 (合計)                                                                                                    |                                                                                                 | (4)                                     |
| ①「事業の名称」                                                                                                    | 20字程度で記載してください                                                                                  |                                         |
| 事業内容のポイントをおさえ、<br>※採択時、市HPにて公開し                                                                                                   |                                                                                                 |                                         |
| 事業内容のポイントをおさえ、<br>※採択時、市HPにて公開しま<br>②「事業開始日の決定方法                                                                                  | 30子社友で記載していたてい。<br>ます<br><b>:</b> ]                                                             |                                         |
| 事業内容のポイントをおさえ、<br>※採択時、市HPにて公開しま<br>②「事業開始日の決定方法<br>交付決定以前に事業が既に                                                                  | 30子程度で記載してたとい。<br>ます<br>こ」<br>進められている場合、または交付決                                                  | 央定通知を受けた後すぐに開始する見                       |
| 事業内容のポイントをおさえ、<br>※採択時、市HPにて公開しま<br>②「事業開始日の決定方法<br>交付決定以前に事業が既に<br>みの場合は「交付決定日か                                                  | 30子程度で記載してくたさい。<br>ます<br>こ」<br>進められている場合、または交付決<br>ら開始」、                                        | 央定通知を受けた後すぐに開始する見                       |
| 事業内容のポイントをおさえ、<br>※採択時、市HPにて公開して<br>②「事業開始日の決定方法<br>交付決定以前に事業が既に<br>みの場合は「交付決定日か<br>それより後に開始する見込みの                                | 305年4月夏 C記載してくたさい。<br>ます<br>こ<br>よ<br>し<br>し<br>う<br>開始」、<br>ひ<br>場合は「指定日から開始」を)                | 央定通知を受けた後すぐに開始する身<br>選択してください。          |
| 事業内容のポイントをおさえ、<br>※採択時、市HPにて公開し<br>②「事業開始日の決定方法<br>交付決定以前に事業が既に<br>みの場合は「交付決定日か<br>それより後に開始する見込み<br>※「事業終了日と同日」は                  | 305年12度 C記載してくたさい。<br>ます<br>こ<br>し<br>進められている場合、または交付浮<br>ら開始」、<br>の場合は「指定日から開始」を<br>選択しないでください | や定通知を受けた後すぐに開始する見<br>選択してください。          |
| 事業内容のポイントをおさえ、<br>※採択時、市HPにて公開し<br>②「事業開始日の決定方法<br>交付決定以前に事業が既に<br>みの場合は「交付決定日か<br>それより後に開始する見込み<br>※「事業終了日と同日」は<br>③「事業開始日」「事業終了 | 30子相反て記載してくたさい。<br>ます<br>こ<br>進められている場合、または交付湯<br>ら開始」、<br>の場合は「指定日から開始」を<br>選択しないでください<br>て日」  | 央定通知を受けた後すぐに開始する身<br>選択してください。          |

#### ④「補助事業に要する経費」「補助対象経費」「補助金交付申請額」

それぞれの経費の合計額を入力してください。

「補助事業に要する経費」には当該事業全体に要する金額を入力してください。

「補助対象経費」は添付書類(様式3-ハ)助成対象経費明細書の合計金額と合わせてください。

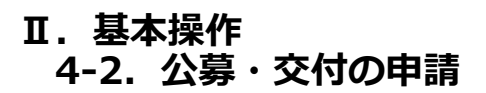

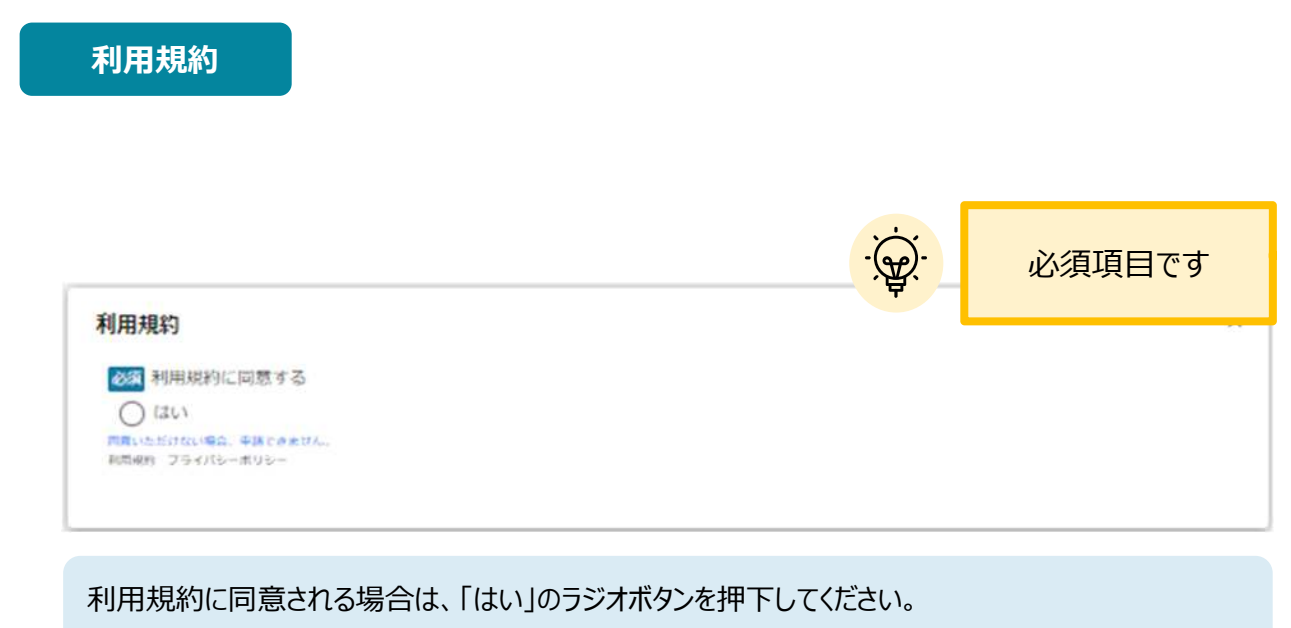

利用規約に同意いただけない場合は、補助金の申請を行うことができませんので、ご注意ください。

● 一時保存した申請内容を、編集する際の方法をご紹介します。

|        |                                                               | 1 |
|--------|---------------------------------------------------------------|---|
| Joie   | <b>イロージ</b> 補助金を探す 申請の流れ よくあるこ質問 マイページ 山田 太即                  | • |
|        |                                                               |   |
| 21     | パページ                                                          |   |
|        |                                                               | ~ |
| ł      | 御助会 事業 手続き                                                    |   |
| 起      | 案部案サポート補助金(令和3年度第1回公募) 林葉従事者支援 起業的案サポート補助金(令<br>和3年度第1回公募)    |   |
| E      | 業支援補助金 第xx回 <u>林業の活動支援</u> 提作テスト用手続き                          |   |
| 事業     | の詳細                                                           |   |
| 補助     |                                                               |   |
| 手約     | たき 起業創業サポート補助金(令和3年度第1回公募)                                    |   |
| ,<br>Ţ | ✓ 一時保存したデータは申請ステータスが「下書き<br>中」と表示されています。再編集して申請すること<br>ができます。 |   |
| 提出     | 出済みの申請                                                        |   |
| 4      | 申請 申請ステータス 申請完了日時 通知文書(文面) 通知文書添付ファイル                         |   |
|        | 運動業 <u>サホート構動金</u><br>「和3年度第1回公覧」                             |   |
|        |                                                               |   |

| 5業者情報                    | 2                         |
|--------------------------|---------------------------|
| 李莱市地                     | 法人员与一事堂者就回告时              |
| 法人                       | 7010401001556             |
|                          |                           |
| 一法人名/雇用                  | - 本社所在地/印度管绿证明两任所(即语府京)   |
| マニュアル株式会社                | 東京都                       |
| - 本拉两在地/印笔登绿廷销售任所 (小菜司利) | · / 本村將在地/印度亞線証明幣往將 (周地等) |
| 港区                       | ○○×丁目×魯×号                 |
| - 代表若名/個人事業主氏名(19)       | , 代表市名,/銀人苹果王氏名(名)        |
|                          | + 97                      |

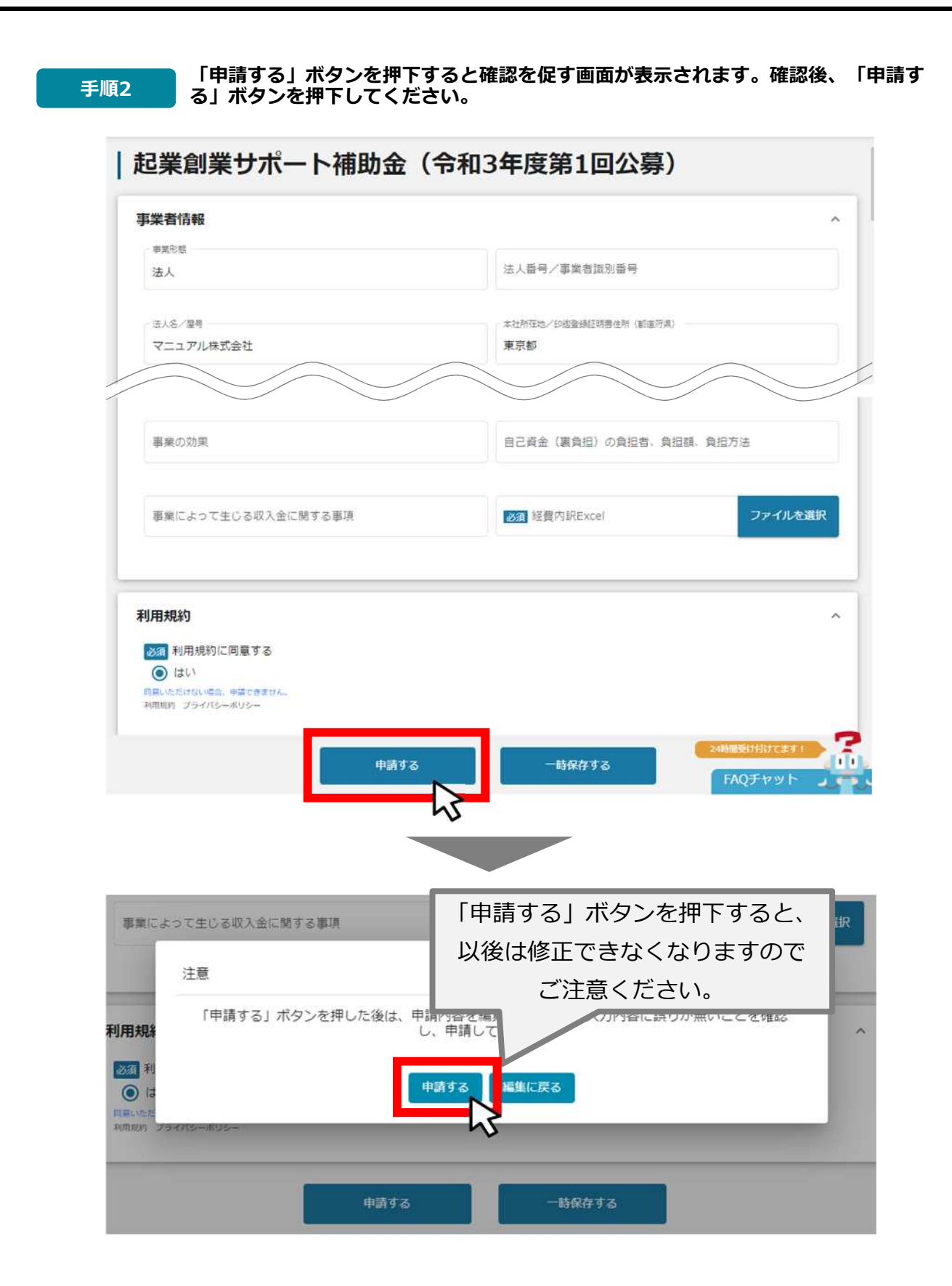

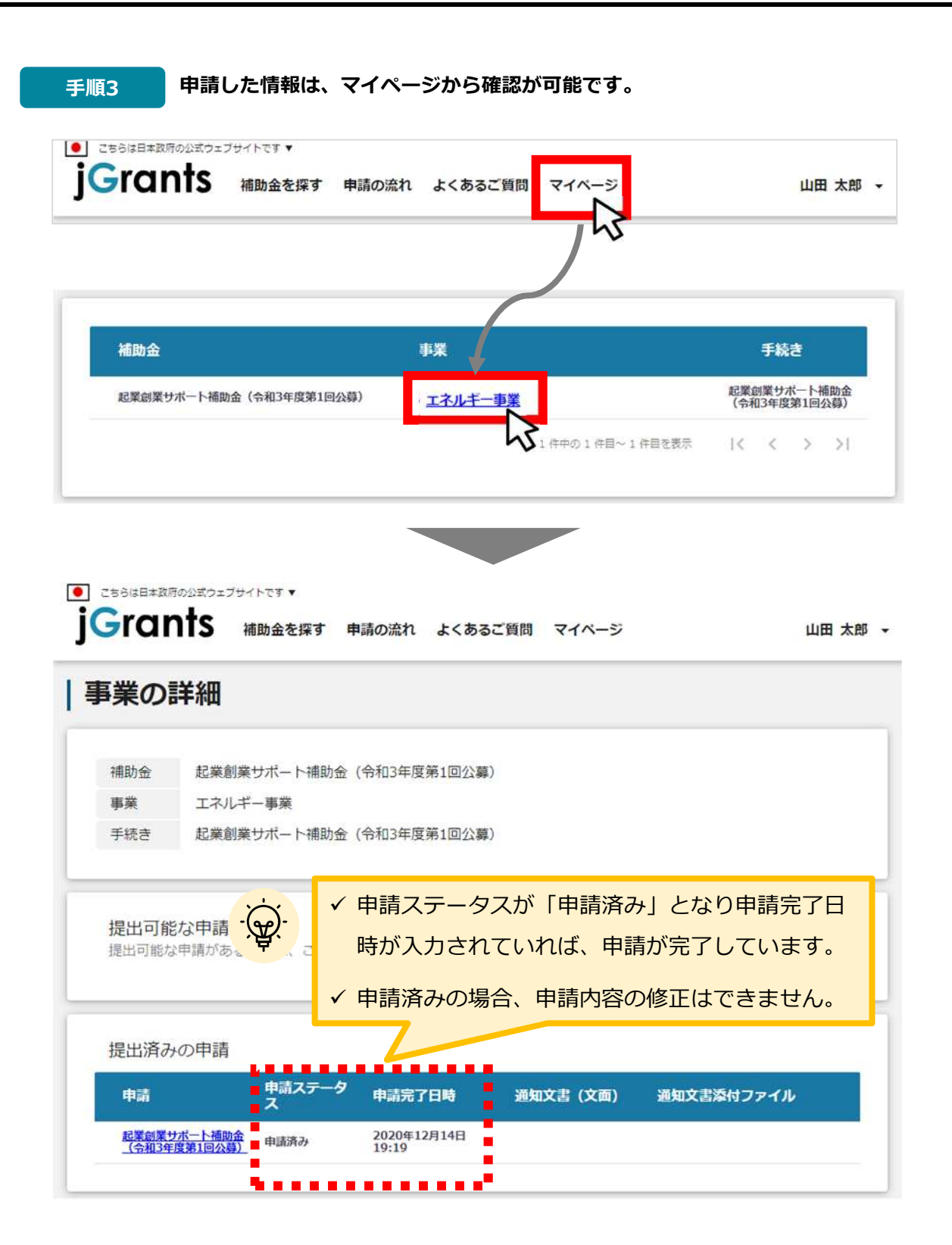

これで申請完了です。審査結果が出るのをお待ちください。

L L

● 申請した事業のステータスをマイページから確認します。

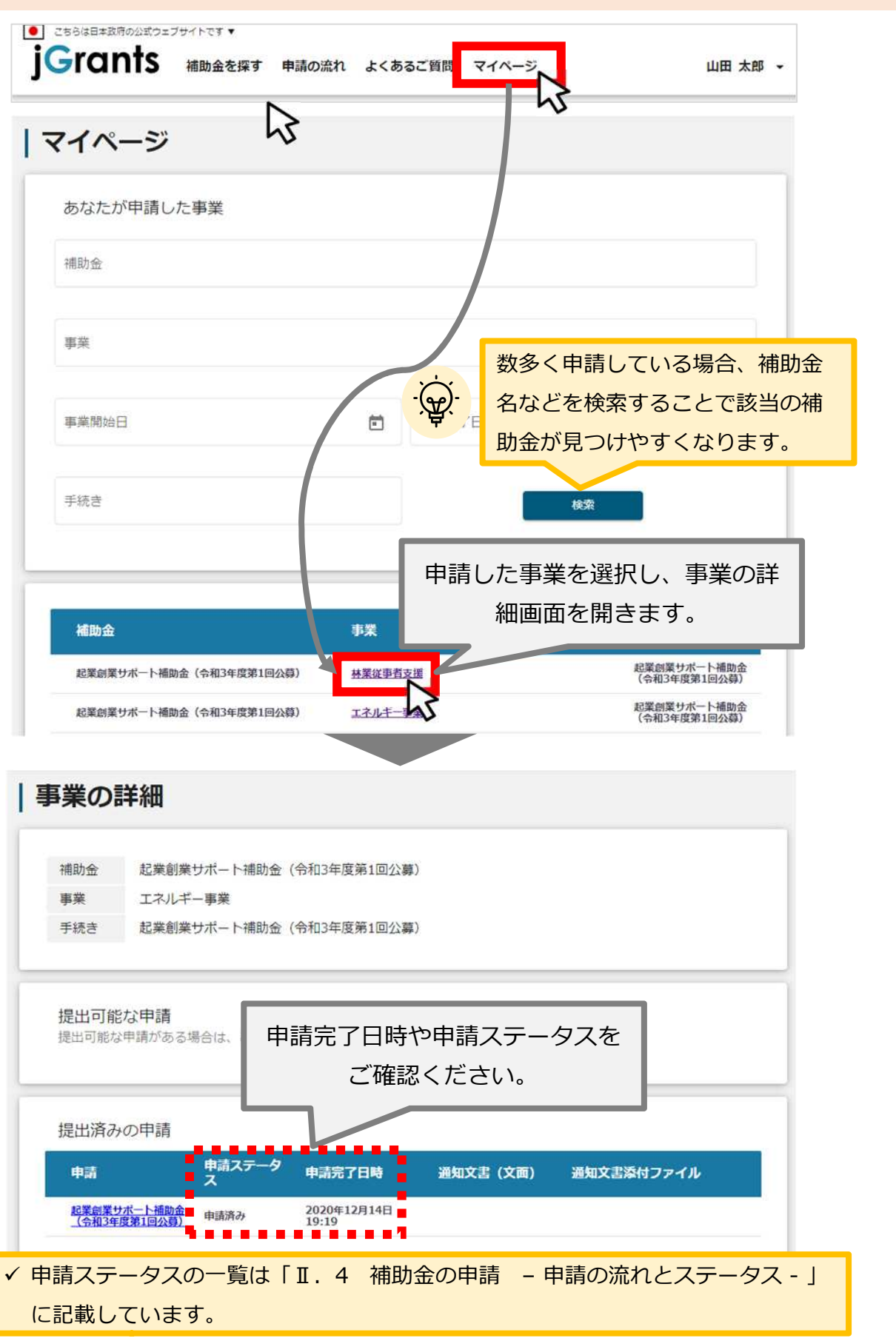

# Ⅱ.基本操作5-1.事務局から差戻しがあった場合の修正対応

● 申請内容に不備がある場合、事務局から差戻しがある場合があります。事務局から修正 内容等について連絡を受け、修正後に再度、「申請する」を押下してください

| めに                   | 事務局より差戻しがあった場合は、申請者のメールアドレス宛に通<br>届きます                                                                                                  | 知メール         |
|----------------------|----------------------------------------------------------------------------------------------------|--------------|
| 送信元<br>件名<br>本文      | jGrants < <u>no-reply@jgrants-portal.go.jp</u> ><br>【jGrants】申請のステータスが更新されました                                                           | $\checkmark$ |
| こちら                  | はjGrants事務局です。                                                                                                    |              |
| jGrant               | sで提出した申請のステータスが更新されました。                                                                                                    |              |
| 以下の<br>URL :         | URLよりご確認ください。<br>https://URLが記載されています                                                                                                   |              |
| ※本メ<br>予めご<br>(c) jG | ールは自動送信されています。このメールに返信いただいても回答できませんので、<br>了承ください。<br>irants                                                                             |              |
|                      |                                                                                                    |              |
| 手順1                  | メールに記載されたURLを押下し、jGrantsにログインします。                                                                                                    | 5            |
| 手順1                  | メールに記載されたURLを押下し、jGrantsにログインします。<br>補助金の申請には、Gビズ1DのgBizIDプライム(ID、パスワード等)が必要です。<br>取得済みの場合はGビズ1Dでログインするボタンを押下し、ログインに進んでください。            |              |
| 手順1                  | メールに記載されたURLを押下し、jGrantsにログインします。<br>補助金の申請には、Gビズ1DのgBizIDブライム (ID、パスワード等) が必要です。<br>取得済みの場合はGビズ1Dでログインするボタンを押下し、ログインに進んでください。          | 2            |
| 手順1                  | <b>メールに記載されたURLを押下し、jGrantsにログインします。</b><br>補助金の申靖には、Gビズ1 DのgBizIDブライム (ID、パスワード等) が必要です。<br>取得済みの場合はGビズ1 Dでログインするボタンを押下し、ログインに進んでください。 | ,<br>Jをご参照:  |

| Grants aboorging                | 申請の溢れ よくあるご質問 マイページ                   | 本 田山              |
|---------------------------------|---------------------------------------|-------------------|
|                                 |                                       | 0                 |
|                                 |                                       |                   |
| フィル ご                           |                                       |                   |
| マイページ                           |                                       |                   |
| マイページ<br>補助金                    | 事業                                    | 手続き               |
| マイページ<br>補助金<br>まちなみ補助金 (令和3年度第 | 事業<br>8回公募) <u>オリジナル古代メロン海外販路拡大事業</u> | <b>手続き</b><br>公募① |

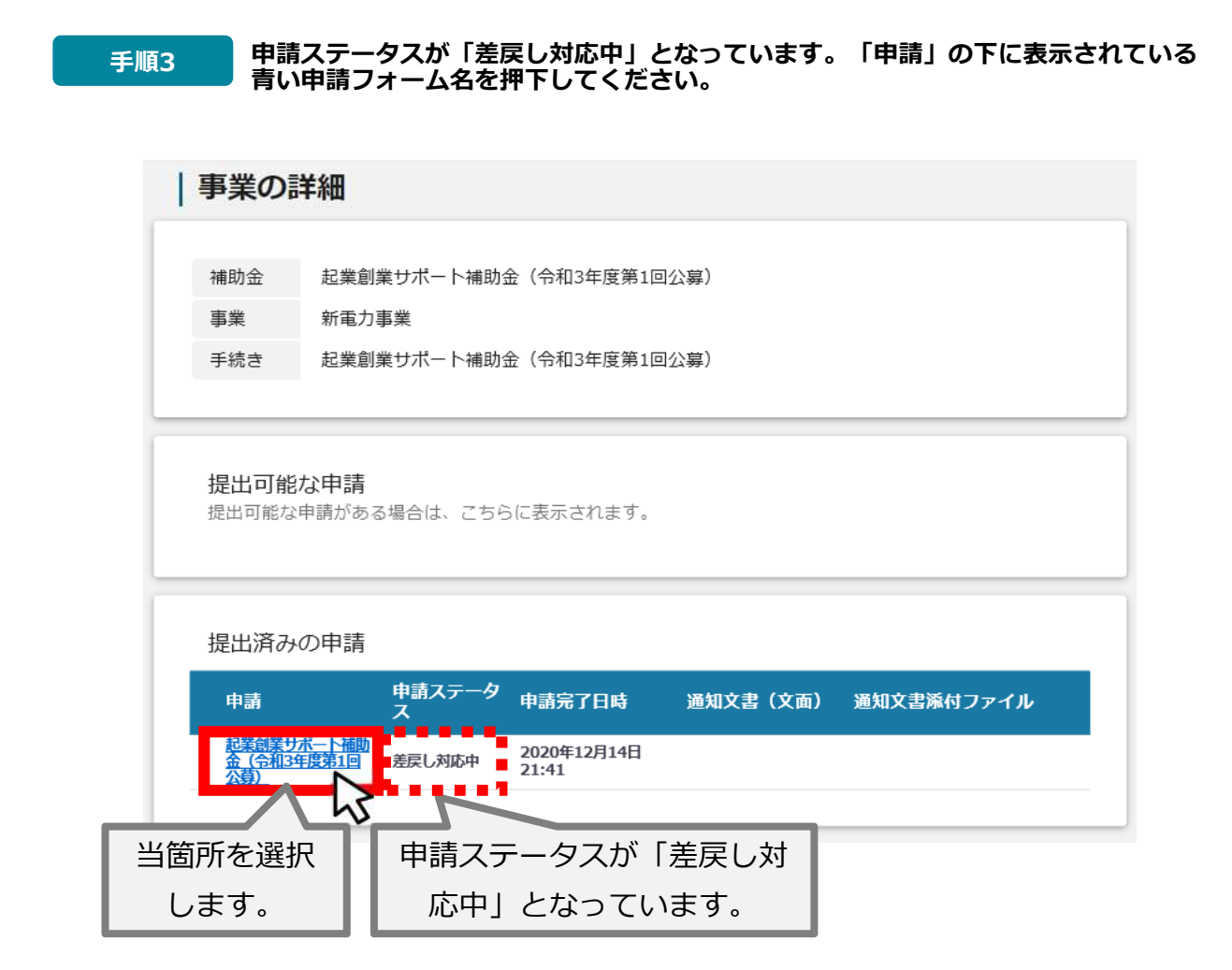

## Ⅱ.基本操作5-1.事務局から差戻しがあった場合の修正対応

| 法人委号/平英省加引册号<br>7010401001556 |
|-------------------------------|
| /010401001556                 |
|                               |
| 本社所在地/印鑑登録証明書住所(都道府員)         |
| 東京都                           |
| 本社员在地/印建登録辽明書任所(豪松等)          |
| ○○×丁目×番×号                     |
| 事業の目的および内容(概略)                |
| 事業の実施体制                       |
|                               |

手順5

「申請する」ボタンを押下すると確認を促す画面が表示されます。確認後、「申請す る」ボタンを押下してください。

| 1 Lange | 1                                                           |    |
|---------|-------------------------------------------------------------|----|
|         | 注意                                                          |    |
| 事業情     | 「申請する」ボタンを押した後は、申請内容を編集できません。入力内容に誤りが無いこ<br>とを確認し、申請してください。 | ~  |
| a       | 申請する                                                        |    |
|         |                                                             |    |
|         | 「申請する」ボタンを押下すると、以後                                          | 食は |
|         | 修正できなくなりますのでご注意くださ                                          | い。 |

## Ⅱ.基本操作5-2.審査結果の確認

#### ● マイページから、審査結果の確認を行います

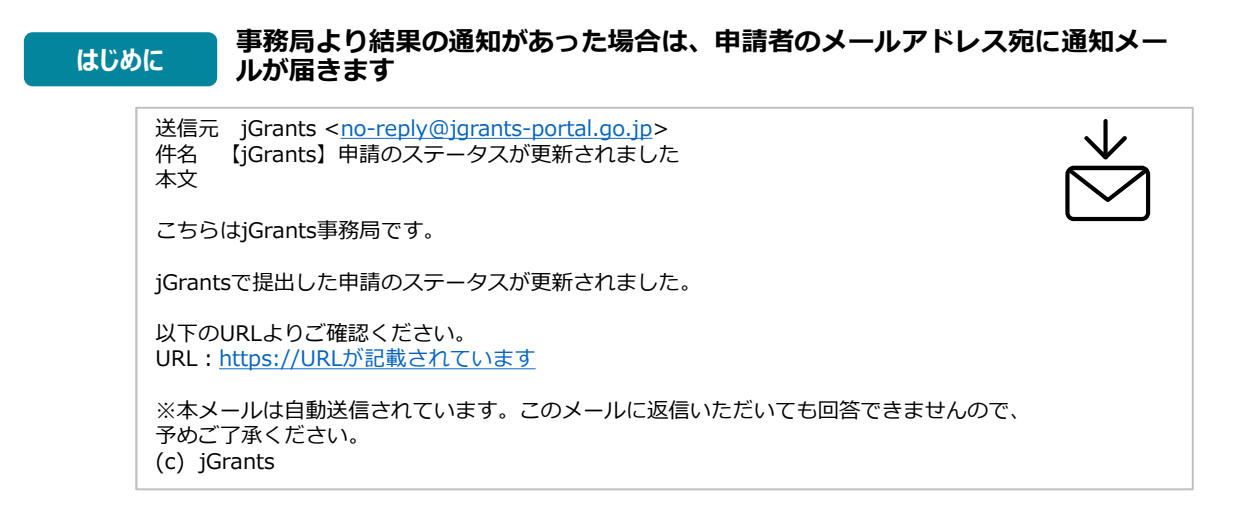

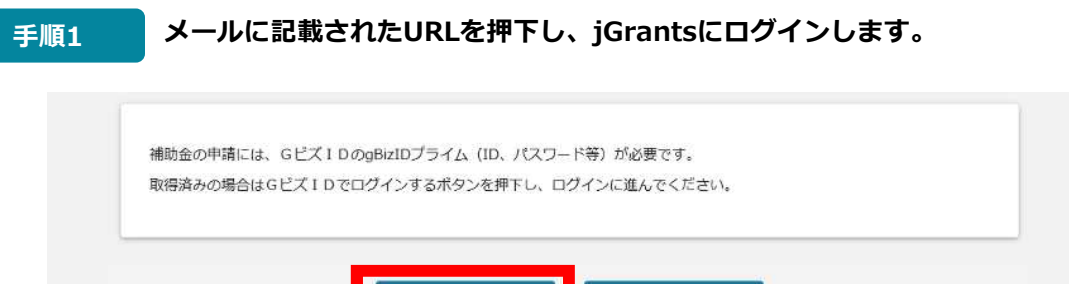

ログイン方法の詳細は「Ⅱ.1.事業者専用画面へのログイン」をご参照ください。

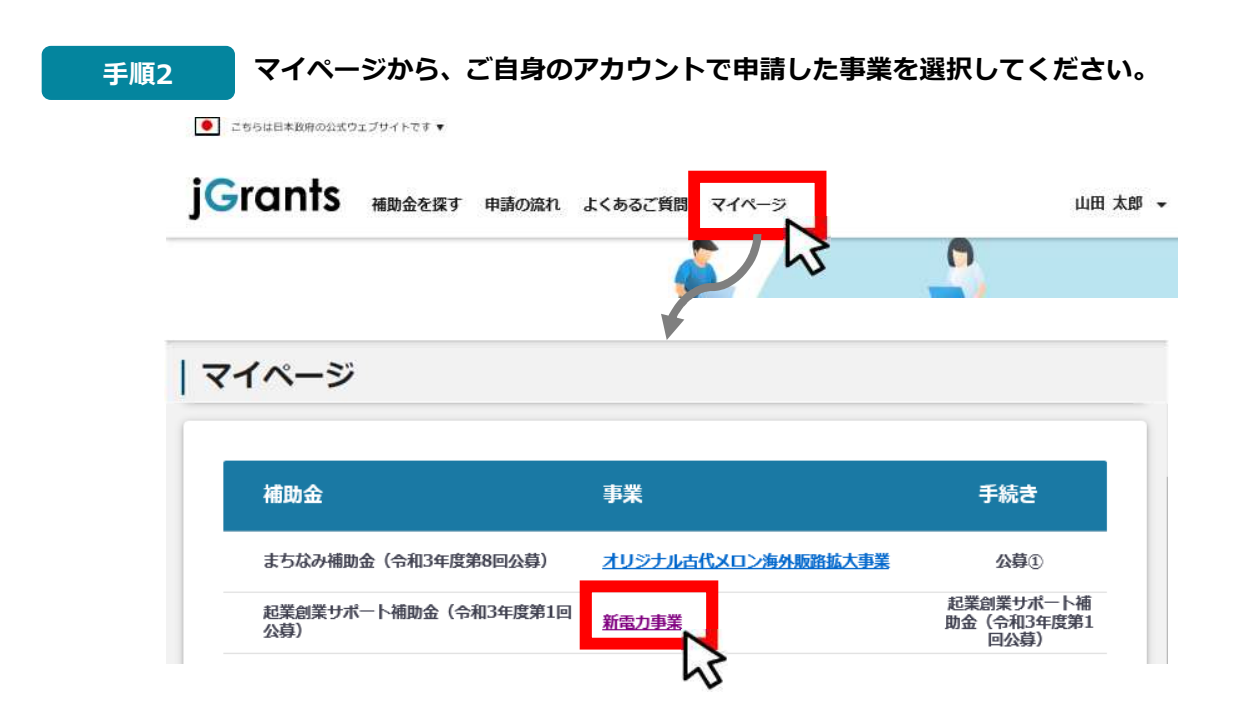

## Ⅱ.基本操作 5-2.審査結果の確認

| 事業の                              | 洋細                                                                                                    |
|----------------------------------|----------------------------------------------------------------------------------------------------|
| 補助金<br>事業<br>手続き                 | 起業創業サポート補助金(令和3年度第1回公募)<br>新電力事業<br>起業創業サポート補助金(令和3年度第1回公募)                                                                                                    |
| <b>提出可能</b><br>提出可能な             | <sup>波申請<br/><sup>沖請がある場合は、こちらに表示。</sup> 「文面表示」を押下すると新しいタブ<sup>-</sup><br/>「通知文書添付ファイル」が表示されま</sup>                                                                               |
| 提出済み                             |                                                                                                    |
| 申請<br>起業創業サ<br>(令和3年             | 東京子日時     通知文書(文面)     通知文書添付ファイル       ボート播助会<br>変第1回公募)     採沢選知済み     2020年12月14日<br>21:49     文面表示                                                                            |
|                                  | <ul> <li>申請ステータスには以下いずれかの審査結果が表示されます。</li> <li>・採択通知済み…申請が採択(交付決定)された場合</li> <li>・不採択通知済み…申請が不採択(不交付決定)の場合</li> <li>・通知済み…採択、不採択に関係なく通知される場合</li> <li>・棄却済み…申請が棄却された場合</li> </ul> |
| 通知文書の                            | 一例                                                                                                    |
| 2020年12                          | 月14日                                                                                                    |
| マニュアリ                            | 」株式会社<br>き山田 太郎 殿                                                                                                    |
| 代表取締役                            |                                                                                                    |
| 代表取締約<br>A省大臣官<br>佐藤 太郎          | 房会計課長                                                                                                    |
| 代表取締約<br>A省大臣官<br>佐藤 太息<br>起業創業5 | 房会計課長<br>β<br>サポート補助金(令和3年度第1回公募)に係る応募案件の採否等について                                                                                                    |